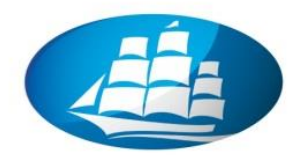

AKADEMIA LEONA KOŹMIŃSKIEGO

CENTRAL AND EASTERN EUROPE'S BEST BUSINESS SCHOOL

# Systemy informatyczne w rachunkowości

Zajęcia warsztatowe

dr Marian Krupa

SAP Business One (ERP)

Warszawa 2019

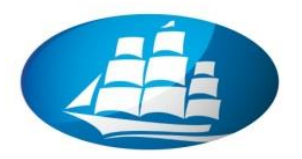

#### Wstęp

Niniejsza publikacja jest przeznaczona dla studentów realizujących w formie zajęć komputerowych przedmiot o nazwie "Systemy informatyczne w rachunkowości".

Skrypt zawiera opis ćwiczeń praktycznych z zakresu integracji rachunkowości (FI) z procesami logistycznymi (MM, PP, SD) w oparciu o zintegrowane oprogramowanie biznesowe klasy ERP światowego lidera – firmę SAP.

Celem prowadzonych zajęć jest praktyczne zapoznanie studentów ze standardową funkcjonalnością narzędzi informatycznych firmy SAP oraz przedstawienie roli jaką pełni rachunkowość w zintegrowanym systemie zarządzania (ERP), w tym finansowych modeli analitycznych klasy Business Intelligence i ich wykorzystania w praktyce biznesowej.

dr Marian Krupa Ekspert merytoryczny SAP ERP

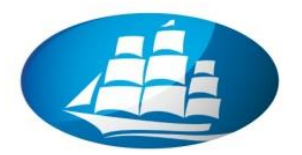

### Integracja procesów i funkcji logistycznych i finansowych w SAP Business One

### Scenariusz biznesowy:

Pracownik firmy XYZ ma za zadanie obsługę sprzedażową w integracji do procesu zakupowego oraz operacji finansowo-księgowych.

Szczególnym zadaniem jest przygotowanie również raportów w zakresie dekretacji na poszczególnych kontach jak też wstępna analiza rentowności w wybranym obszarze sprzedażowym

\*\*\*

### 1. Logowanie się do systemu SAP Business One

Należy kliknąć na odpowiednią ikonkę na pulpicie oraz kliknąć na przycisk "Podłącz"

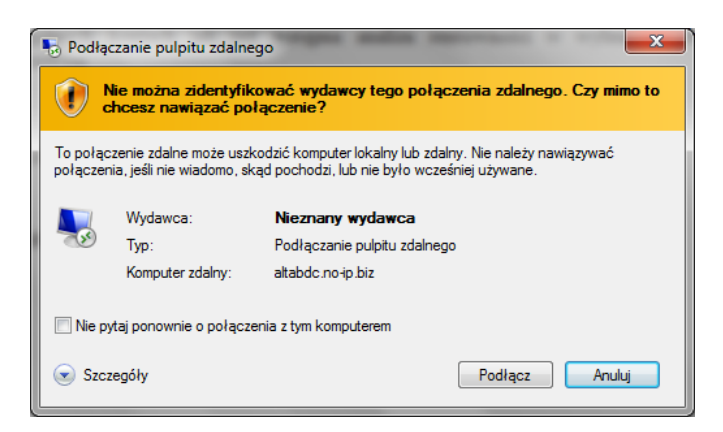

 Następnie należy podać nazwę użytkownika oraz hasło (!!!UWAGA: wpisy zgodnie z instrukcją wykładowcy!!!

| Zabezpieczenia systemu Windows                                                      | ×                            |
|-------------------------------------------------------------------------------------|------------------------------|
| Wprowadź poświadczenia<br>Te poświadczenia będą używane podcz<br>ałtabdc.no-ip.biz. | as łączenia się z komputerem |
| demo1<br>Hasto                                                                      |                              |
| Użyj innego kont                                                                    | a                            |
| 🔲 Zapamiętaj moje poświadczen                                                       | OK Anuluj                    |

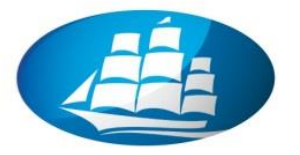

 Należy podać ID użytkownika (UWAGA: inna niż nazwa użytkownika!) oraz hasło (takie samo j.w.)

| SAP Business One |                                    |                   |
|------------------|------------------------------------|-------------------|
|                  | SAP BU<br>ID użytkownika<br>Hasto: | siness<br>ne<br>* |

• Wybieramy nazwę firmy "**Demo Sp. z o.o.**" i klikamy na **OK**.

| Wybierz firmę          |                 |                  |        |     |                   |
|------------------------|-----------------|------------------|--------|-----|-------------------|
| ID użytkownika 🛛 🔂     | mo2             | Hasło            | ****   |     | Zmień użytkown    |
| Aktualny serwer MS     | SQL_2008 💌 alt. | abdc\sql2008r2_3 |        | *   |                   |
| Firmy na bieżącym serv | verze           |                  |        |     |                   |
| Nazwa firmy 🔺          | Nazwa bazy da   | Lokalizacja      | Wersja | ſ   | Nowe 🔒            |
| DEMO Sp. z o.o.        | AltabDemo       | Poland           | 881316 | - 6 | Aktualizuj        |
| OEC Computers Polan    | SBODemoPL_ZedS  | Poland           | 881316 |     |                   |
| OEC Computers Polan    | SBOSzkolenie    | Poland           | 881316 |     |                   |
| P.P.H.U "ELECTRO W     | SBO_EW          | Poland           | 881316 | 6   | Vyszukuj wg:      |
| PPUH Elektromont L.G   | SBO_EL          | Poland           | 882070 | (   | Nazwa firmy       |
| TET TEST TEST TEST     | TEST_SBO_EL_TES | Poland           | 882070 | (   | 🔵 Nazwa bazy dany |
|                        |                 |                  |        | -   |                   |
| OK Anu                 | luj             |                  |        |     |                   |

Jesteśmy gotowi do pracy w SAP Business One

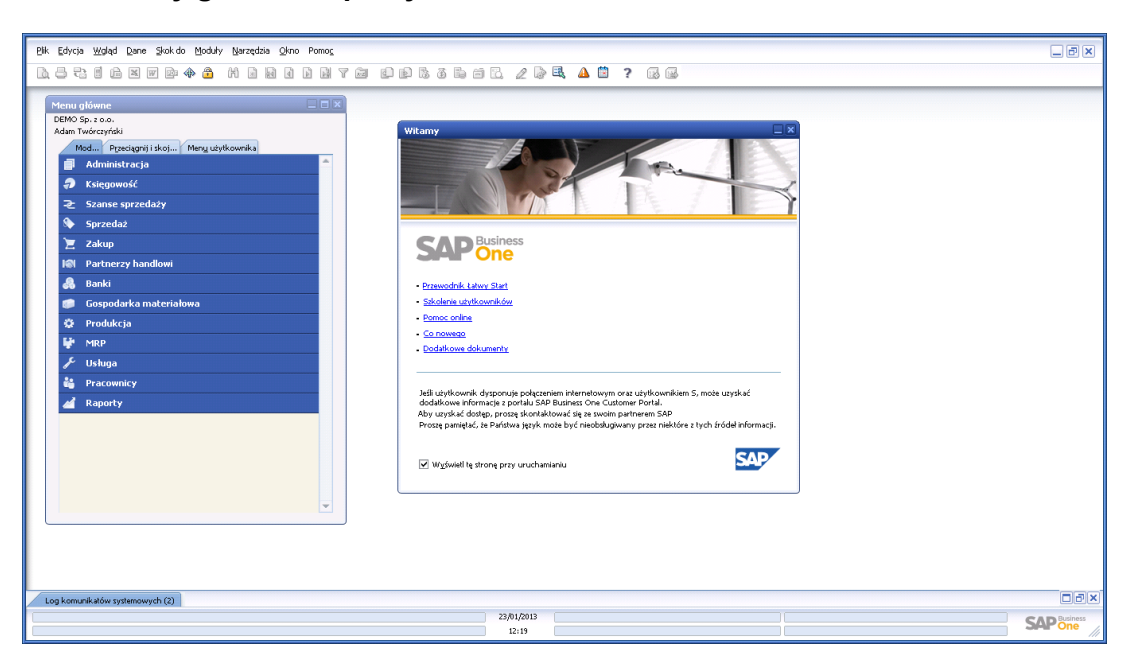

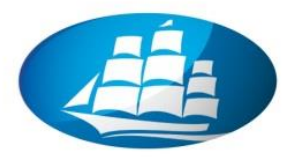

### 2. Nawigacja w systemie SAP Business One / Menu kontekstowe

Ekran otwarcia SAP Business One składa się:

 Menu Głównego: zestaw funkcji (transakcji) przy pomocy których realizujemy wszystkie zaplanowane w procesach biznesowych, w tym finansowych, zdarzenia gospodarcza. Dodatkowo "Menu Główne" zawiera 3 zakładki, tj. "Moduły", "Przyciągnij i skojarz", "Menu użytkownika".

| Menu giowne                                              |          |
|----------------------------------------------------------|----------|
| DEMO Sp. z o.o.                                          |          |
| Adam Twórczyński                                         |          |
| Mod P <u>r</u> zeciągnij i skoj Men <u>u</u> użytkownika |          |
| Administracja                                            | <u>^</u> |
| Księgowość                                               |          |
| そ Szanse sprzedaży                                       |          |
| 🗞 Sprzedaż                                               |          |
| 📜 Zakup                                                  |          |
| 🕼 Partnerzy handlowi                                     |          |
| 🙈 Banki                                                  |          |
| 🥏 🛛 Gospodarka materiałowa                               |          |
| 🌣 Produkcja                                              |          |
| 🐓 MRP                                                    |          |
| <i>₽</i> Usługa                                          |          |
| 🏜 Pracownicy                                             |          |
| 🔏 Raporty                                                |          |

 Pasek Menu: zestaw standardowych narzędzi przy pomocy których możemy realizować różne zadania w systemie (UWAGA: układ menu zmienia się z zależności od tego jakie okno mamy otwarte i jakie funkcje są w danej chwili aktywne!).

Plik Edycja Wgląd Dane Skokido Moduły Narzędzia Okno Pomoc

3. **Pasek ikon**: zestaw zadań umożliwiających szybkie wykonanie wybranych operacji (UWAGA: Dostępność ikon zmienia się z zależności od tego jakie okno mamy otwarte i jakie funkcje są w danej chwili aktywne!).

b. 5 7: 1 6 x w & A M H H H H H H H M Y M D B 7 6 6 6 7 7. 2 8 4 🖄 ? 6 6 7

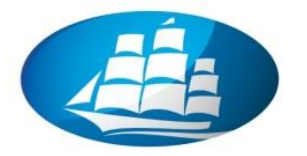

<u>Przykład:</u> Dla "**Menu Głównego**" możemy wskazać na następujące funkcje (transakcje) w obszarze "**Księgowość**":

| Menu główne                                     |   |  |  |
|-------------------------------------------------|---|--|--|
| DEMO Sp. z o.o.                                 |   |  |  |
| Mad Dravis anii i dani Manu vi dhava iya        |   |  |  |
| Mod Przeciągnij i skoj Men <u>u</u> uzytkownika |   |  |  |
| Księgowosc                                      |   |  |  |
| Plan kont                                       |   |  |  |
| 🔲 Edycja planu kont                             |   |  |  |
| 🔲 Zapis księgowy                                |   |  |  |
| 🔲 Wstępnie wprowadzone dokumenty                |   |  |  |
| 🔲 Definiowanie szablonów dekretacji             |   |  |  |
| 🔲 Księgowania okresowe                          |   |  |  |
| Operacje wystornowane                           |   |  |  |
| Róźnice kursowe                                 |   |  |  |
| Różnice przeliczeniowe                          |   |  |  |
| 🔲 Przeks. konta zbiorczego                      |   |  |  |
| Szablony raportów finansowych                   |   |  |  |
| 🔲 Wydruk dokumentu                              |   |  |  |
| 🔲 Raport dziennika dokumentu                    |   |  |  |
| 🧰 Rozliczenia wewnętrzne                        |   |  |  |
| 📄 Definiowanie budżetu                          |   |  |  |
| 📄 Rachunek kosztów                              |   |  |  |
| Raporty finansowe                               | - |  |  |

<u>Przykład:</u> Dla "**Menu**" oraz obszaru "**Plik**" możemy zrealizować następujące czynności/ operacje:

| Polecenie menu / "Plik"  | Opis                                                         |
|--------------------------|--------------------------------------------------------------|
| Zamknij                  | Zamyka bieżące okno lub okno dialogowe.                      |
| Zapamiętaj jako dokument | Pozwala na zapisanie dokumentu (faktury, WZ, ect.) jako      |
| tymczasowy               | dokumentu tymczasowego – wstępnie wprowadzonego.             |
| Ustawienia strony        | Ustawia format papieru oraz parametry wydruku.               |
| Podgląd                  | Wyświetla dokument na ekranie w takim układzie, w jakim      |
|                          | zostanie on wydrukowany                                      |
| Podgląd układów          | Wyświetla dostępne układy wydruku                            |
| Drukuj (Ctrl + P)        | Drukuje dokument za pomocą określonej drukarki korzystając z |
|                          | wzoru domyślnego                                             |
| Drukuj sekwencję         |                                                              |
| Wybierz układ i drukuj   | Pozwala na wybranie układu wydruku                           |
| Wyślij -> Wysyłanie      | Wysyła kolejno: wiadomości wewnętrzne, e-maile, wiadomości   |

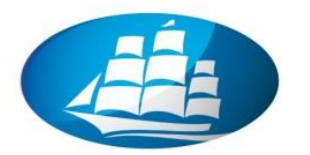

| wiadomości, E-mail, SMS,     | SMS oraz faksy bezpośrednio z SAP Business One               |
|------------------------------|--------------------------------------------------------------|
| Faks                         |                                                              |
| Export do -> Układ wg ->PDF, | Eksportuje dane (kolejno): tworzy plik txt, tworzy plik xml, |
| Tekst, XML, Ekran            | tworzy zrzut ekranu. Wysyła dane do aplikacji MS Excel i MS  |
| MS Excel, MS Word            | Word.                                                        |
| Uruchom aplikację            | Uruchamia z poziomu SAP Business One aplikacje wstępnie      |
|                              | zdefiniowane na komputerze użytkownika                       |
| Zablokuj ekran               | Umożliwia zablokowanie ekranu. Ta opcja jest przydatna w     |
|                              | sytuacji, gdy użytkownik opuszcza stanowisko robocze i chce  |
|                              | zablokować dostęp do swojego ekranu. W celu odblokowania     |
|                              | sesji należy wprowadzić nazwę użytkownika oraz hasło.        |
| Wyjście (Ctrl + Q)           | Umożliwia wyjście z SAP Business One                         |

### Przykład: "Pasek ikon" zawiera następujący zakres narzędzi:

| Ikona      | Opis                                                                        |
|------------|-----------------------------------------------------------------------------|
| <u>A</u>   | Podgląd wydruku (zob. <i>menu Plik</i> )                                    |
| -          | Drukuj (zob. <i>menu Plik</i> )                                             |
| 2 P<br>2 D | Wyślij e-mail (zob. <i>menu Plik</i> )                                      |
| 8          | Wyślij SMS (zob. <i>menu Plik</i> )                                         |
| 1          | Wyślij faks (zob. menu Plik)                                                |
| ×          | Eksport do MS Excel (zob. <i>menu Plik</i> )                                |
| W          | Eksport do MS Word (zob. <i>menu Plik</i> )                                 |
| 1          | Eksport do formatu PDF                                                      |
| <b>\$</b>  | Uruchom aplikację (zob. <i>menu Plik</i> )                                  |
| <b>1</b>   | Zablokuj ekran (zob. <i>menu Plik</i> )                                     |
| <b>H</b>   | Szukaj (zob. <i>menu Plik</i> )                                             |
| *          | Dodaj (zob. <i>menu Plik</i> )                                              |
| 14 A D D   | Następny rekord danych, Poprzedni rekord danych, Pierwszy rekord danych,    |
|            | Ostatni rekord danych                                                       |
| 1          | Edycja dokumentu. Umożliwia edycję dokumentu przed wydrukiem.               |
| đ          | Dziennik transakcji. Otwiera dziennik transakcji, w którym można wyświetlić |
|            | podsumowanie wszystkich transakcji księgowych.                              |
| 3          | Środki płatności - wyświetlają okno do określania środków płatności.        |
| 5          | Zysk brutto. Oblicza zysk brutto dokumentów sprzedaży.                      |
|            | Obliczenie objętości i wagi. Oblicza objętość i wagę towarów w              |
|            | dokumentach.                                                                |
| <b>6</b>   | Dokument bazowy i dokument docelowy. Wyświetla wszystkie dokumenty          |

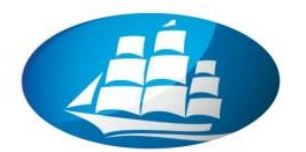

|             | utworzone na podstawie wybranego dokumentu lub utworzone jako                 |
|-------------|-------------------------------------------------------------------------------|
|             | kontynuacja do wybranego dokumentu. Można na przykład przejrzeć               |
|             | pierwotną ofertę lub kolejną fakturę z WZ. Po wybraniu tej funkcji na ekranie |
|             | wyświetlany jest odpowiedni dokument bazowy i/lub docelowy.                   |
| 6           | Ustawienia. Wyświetla okno z możliwymi ustawieniami dla edytowanego           |
|             | obiektu. Można je zmienić w celu wybrania pól, które na przykład są           |
|             | wyświetlane lub powodują wyświetlenie dodatkowych pól.                        |
|             | Sortuj tabelę                                                                 |
|             | Zachowane zapytania                                                           |
| $\triangle$ | Przegląd wiadomości i alarmów                                                 |
|             | Kalendarz                                                                     |
| ?           | Pomoc                                                                         |

Dodatkowo w "Menu głównym" istnieją trzy zakładki:

- **Menu** mamy tu dostęp do wszystkich modułów systemu zebrany tak, aby łatwo można było poruszać się po systemie bez zagłębiania się w trudno dostępne menu;
- **Przeciągnij i skojarz** moduł pozwalający na szybkie wyszukiwanie i filtrowanie informacji w bazie oparty na zasadach relacji jeden do wielu. Przykład: jeżeli chcemy otrzymać informacje o wszystkich fakturach danego klienta, otwieramy jego kartotekę i przeciągamy kod PH na pozycję w module Przeciągnij i skojarz odpowiadającą fakturom sprzedaży. Otrzymamy w ten sposób listę faktur. Dalej możemy przefiltrować tą listę zostawiając tylko otwarte przez przeciągnięcie statusu "otwarte" na symbol filtra umieszczonego w dolnej części formularza i akceptacją warunków filtrowania;
- Menu Użytkownika na zakładce mamy możliwość zbudowania własnego menu zawierającego funkcje systemu, których rzeczywiście używamy, co pozwala na jeszcze szybszą obsługę systemu. Przy budowaniu menu użytkownika pomocna nam będzie funkcja "Dodaj do menu użytkownika" dostępna w "Narzędziach"

\*\*\*

#### ZADANIE:

Uporządkuj "Menu Użytkownika" zgodnie z wybraną strukturą folderów.

 Z "Menu" (górny pasek zadań) wybieramy Narzędzia / Menu użytkownika / Organizacja i otwieramy ekran "Opracowanie menu użytkownika"

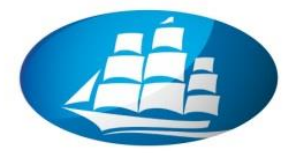

| <u>P</u> lik <u>E</u> dycja <u>W</u> gląd <u>D</u> ane <u>S</u> kokido <u>M</u> oduły <u>M</u> | <u>N</u> arzędzia <u>O</u> kno Pomo <u>c</u> |              |                           |       |
|------------------------------------------------------------------------------------------------|----------------------------------------------|--------------|---------------------------|-------|
| L = = = = = = = = = (                                                                          |                                              |              | 9 B. 2 G R. A 🗎           | ? 🔹 🖻 |
| Menu główne                                                                                    | Podgląd zewn. pliku Crystal Report           |              |                           |       |
| DEMO Sp. z o.o.<br>Adam Twórczyński                                                            | Log zmian                                    | Ctrl+Shift+S |                           |       |
| Mo Przeciągnij i sko Meny użyt                                                                 | L <u>og</u> dostępu                          |              |                           |       |
| 🗁 Zintegrowany Proces sprzedaży                                                                | Zapytania                                    | •            |                           | 1     |
| 💼 1) Nowy Obiekt (PH - Indeks tow)                                                             | Menu użytkownika                             | •            | Dodaj do menu użytkownika |       |
| Formularze                                                                                     | <u>S</u> kr. klawiaturowe użytk.             | •            | <u>O</u> rganizacja       |       |
|                                                                                                | <u>W</u> artości def.przez użytkownika       | Shift+F2     |                           |       |

Ekran "Opracowanie menu użytkownika"

| Opracowanie menu uż                                                                                                    | ytkownika                                                                                  |                                       |                            |
|----------------------------------------------------------------------------------------------------|--------------------------------------------------------------------------------------------|---------------------------------------|----------------------------|
| <ul> <li>Zintegrowany Proce</li> <li>1) Nowy Obie</li> <li>Dane por</li> <li>Dane por</li> <li>Dane por</li> <li>Formularze</li> <li>Raporty</li> <li>Zapytania</li> <li>Powiązania</li> <li>Księgowość</li> </ul> | s sprzedaży<br>ekt (PH – Indeks tow)<br>dstawowe materiału<br>dstawowe Partnera Handlowego |                                       |                            |
| Poziom<br>Folder                                                                                                    | 1<br>Menu użytkownika                                                                      | ▼<br>▼ <u></u>                        | mień nazwę                 |
| Pozycja w folderze                                                                                                    | Pierwszy                                                                                   | • • • • • • • • • • • • • • • • • • • | Usuń<br>ow <u>v</u> folder |

- Możemy edytować menu użytkownika poprzez zmianę nazwy folderu, poprzez tworzenie nowego folderu, poprzez usuwanie obiektów oraz poprzez tworzenie linków do wybranych funkcji / transakcji w "Menu Głównym".
- Aby umieścić wybraną funkcję we wskazanym folderze należy: 1) Otworzyć wybraną funkcję / transakcję w "Menu Głównym"; 2) z "Menu" (górny pasek zadań) wybieramy Narzędzia / Menu użytkownika / Dodaj do menu użytkownika;3) Wskazujemy na wybrany folder i klikamy na OK.

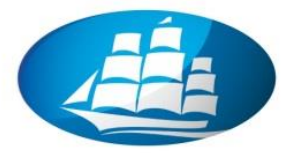

| Plik Edycja Wgląd Dane Skok do Moduły Na | arzędzia <u>O</u> kno Pomo <u>c</u> |                                                                 |                                  |                                     | _ ð ×        |
|------------------------------------------|-------------------------------------|-----------------------------------------------------------------|----------------------------------|-------------------------------------|--------------|
| D. 3 2 1 6 X 7 0 4 6 (2                  | 2 Edytor układu wydruku             | j 🖪 🖉 🗟 🖪 🔺 🛄 💡                                                 | 6 8                              |                                     |              |
|                                          | XL Reporter                         |                                                                 |                                  |                                     |              |
| Menu główne                              | Podgląd zewn. pliku Crystal Report  |                                                                 |                                  |                                     | 000          |
| DEMO Sp. 2 0.0.                          | Ustawienia okna Ctr                 | 1+Shift+S                                                       |                                  | Upracowanie menu uzytkownika        |              |
| Adam Twórczyński                         | Log zmian                           |                                                                 |                                  | Zintegrowany Proces sprzedaży       | <b>^</b>     |
| Mod Przeciągnij i skoj Meny użytk        | Log dostępu                         |                                                                 |                                  | 1) Nowy Objekt (PH - Indeks tow)    |              |
| Księgowość                               | Zapytania                           | •                                                               |                                  | Dane podstawowe Partnera Handlowego |              |
| 🔲 Plan kont                              | Menu użytkownika                    | Dodaj do menu użytkownika                                       |                                  | 🗁 Formularze                        |              |
| Edvcia planu kont                        | Skr. klawiaturowe użytk.            | Organizacja                                                     |                                  | C Raporty                           |              |
|                                          | Wartości def.przez użytkownika Shi  | ft+F2                                                           |                                  | Zapytania                           |              |
| Plan kon                                 | Okna definiowane przez użytkownika  | •                                                               |                                  | Księgowość                          |              |
| Wstępnie wprowadzor<br>Szczegóły         | Kokpit                              |                                                                 |                                  |                                     |              |
| 🔲 Definiowanie szablonó 🔵 Konto          | Narzędzia konfiguracji              | a Trwałe                                                        | Aktywa                           |                                     |              |
| Księgowania okresowe Konto KG            | Eormularze domyślne                 | eczowe aktywa trwałe     mu - Środki trwałe                     |                                  |                                     |              |
| Operacje wystornowa Kod zewnętrzi        | ny                                  | 010-01 - Grunty                                                 |                                  |                                     |              |
| Różnice kursowe Waluta                   | Złoty 🔻                             | 010-02 - Prawo wieczystego użytkowar<br>010-03 - Budycski       | Zobowiązania                     |                                     | <b>•</b>     |
|                                          |                                     | 010-04 - Lokale                                                 |                                  | Poziom 1                            |              |
| Roznice przeliczeniowe                   |                                     | 010+05 - Urządzenia techniczne                                  | Kanitaho i Benenuno              | Folder Menu użytkownika 💌           | Zmień nazwę  |
| Przeks, konta zbiorcze Poujne            | Poziom 2                            | 010-06 - Maszyny                                                | represe receivery                | Pozvcia w folderze                  | Usuń         |
| Szablony raportów fin. Saldo             | 0,00 PLN 🔻                          | 010-07 - Srodki transportu<br>010-09 - Bozortala fradki travala |                                  |                                     |              |
| Wydruk dokumentu Właściwości k           | conta KG                            | 010-99 - Pozostałe środki trwałe                                | Przychody                        | OK Anuluj                           | Nowy roider  |
| Rodzaj konta                             | Pozostałe 🔻                         | 011 - Środki trwałe w budowie                                   |                                  |                                     |              |
| Kaport dziennika doku Konto zbi          | iorcze<br>odków nien.               | 013 - Zaliczki na środki trwałe w budowie                       |                                  |                                     |              |
| C Rozliczenia wewnętrzn                  | Przelicz. (waluta)                  | 02 - WNEP                                                       | Koszty                           |                                     |              |
| 🛅 Definiowanie budżetu                   |                                     | 022 - Zaliczki na poczet WNIP                                   |                                  |                                     |              |
| Rachupek kosztów Istotne dj.             | a przep.śr.pien.                    | 023 - Inne WNP                                                  |                                  |                                     |              |
| Podlega księg                            | gowaniu kosztów                     | 024 - Wartość firmy                                             | Zyski i straty<br>nadzwyczajne   |                                     |              |
| Raporty mansowe Projekt                  | ish.                                | 03 - Inwestycje długoterminowe                                  |                                  |                                     |              |
|                                          |                                     | 032 - WNIP - Inwestycie                                         |                                  |                                     |              |
|                                          |                                     | 033 - Inwestycje w udziały - akcje                              | Obowiązkowe<br>obciążenie wyniku |                                     |              |
|                                          |                                     | 033-01 - Akcje w jedn.powiązanych                               |                                  |                                     |              |
|                                          |                                     | 033-06 - Akcje w pozostałych jednostk                           |                                  |                                     |              |
|                                          |                                     | 054 - Inwestycje W dłużne papiery wartost                       | Konta techniczne                 |                                     |              |
| Log komunikatów systemowych (2)          |                                     |                                                                 |                                  |                                     |              |
|                                          |                                     | 23/01/2013                                                      |                                  |                                     | SAP Business |
|                                          |                                     | 12:54                                                           |                                  |                                     |              |

 Sprawdzamy wykonany zapis poprzez otwarcie zakładki "Menu użytkownika" w "Menu Głównym"

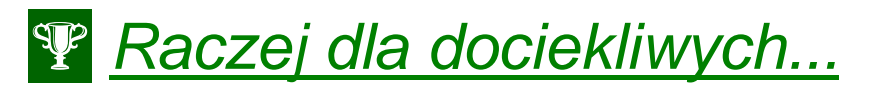

SKRÓTY KLAWISZOWE:

• Nawigacja między polami: Tab, Shift +Tab

| Funkcja                     | Mysz                                  | Klawiatura                  |
|-----------------------------|---------------------------------------|-----------------------------|
| Zmiana na tryb dodawania    | Menu <i>Dane,</i> opcja <i>Dodaj</i>  | Ctrl + A                    |
| Zmiana na tryb wyszukiwania | Menu <i>Dane,</i> opcja <i>Szukaj</i> | Ctrl + F                    |
| Kopiowanie obiektów         | Menu <i>Dane,</i> opcja <i>Kopiuj</i> | Ctrl + D                    |
| Zmiana nazwy pola w oknie   |                                       | Ctrl i dwukrotne kliknięcie |
|                             |                                       | nazwy pola                  |

SAP Business One oferuje następujące skróty:

Dodatkowo Możliwe jest użycie poniższych ogólnych skrótów systemowych:

| Funkcja                   | Mysz       | Klawiatura     |
|---------------------------|------------|----------------|
| Przejście do następnego   | Kliknięcie | Tab            |
| aktywnego pola            |            |                |
| Przejście do poprzedniego | Kliknięcie | Shift oraz Tab |

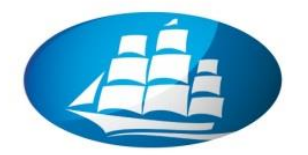

| aktywnego pola                |                                                               |                                                |  |  |  |  |
|-------------------------------|---------------------------------------------------------------|------------------------------------------------|--|--|--|--|
| Nawigacja między wierszami    | -                                                             | Enter                                          |  |  |  |  |
| w polu tekstowym              |                                                               |                                                |  |  |  |  |
| zawierającym więcej niż jeden |                                                               |                                                |  |  |  |  |
| wiersz                        |                                                               |                                                |  |  |  |  |
| Kopiowanie tekstu             | W kopiowanym tekście: Wybór                                   | tekstu i wciśnięcie <i>Ctrl</i> + <i>C</i> . W |  |  |  |  |
|                               | polu docelowym: <i>Ctrl</i> + V                               |                                                |  |  |  |  |
| Wybór funkcji wyróżnionej w   | -                                                             | Alt + wyróżniona litera                        |  |  |  |  |
| opisie                        |                                                               |                                                |  |  |  |  |
| Wydruk (dokumentu, wyniku     | Kliknięcie ikony z paska                                      | Ctrl + P                                       |  |  |  |  |
| raportu itd.)                 | narzędzi                                                      |                                                |  |  |  |  |
| Wybór kolejnych wierszy       | Kliknięcie pierwszego wiersza i p                             | orzy wciśniętym klawiszu Shift                 |  |  |  |  |
|                               | kliknięcie ostatniego wiersza                                 |                                                |  |  |  |  |
| Wybór różnych wierszy         | Kliknięcie pierwszego wiersza i przy wciśniętym klawiszu Ctrl |                                                |  |  |  |  |
|                               | klikanie pozostałych wierszy                                  |                                                |  |  |  |  |
| Odznaczenie wiersza           | Kliknięcie wiersza przy wciśnięty                             | ym klawiszu <i>Ctrl</i>                        |  |  |  |  |

• W tabelach możliwe jest użycie poniższych skrótów:

| Funkcja                   | Mysz                                  | Klawiatura              |
|---------------------------|---------------------------------------|-------------------------|
| Kopiowanie wiersza        | Menu <i>Dane,</i> opcja <i>Kopiuj</i> | Ctrl + M                |
|                           | wiersz                                |                         |
| Usuwanie wiersza          | Menu Dane, opcja Usuń                 | Ctrl + K                |
|                           | wiersz                                |                         |
| Wybór partnera handlowego | Ctrl + kliknięcie następnego          | Ctrl + Tab              |
| w zapisach księgowych     | pola                                  |                         |
| tworzonych ręcznie        |                                       |                         |
| Sortowanie tabeli według  |                                       | Dwukrotne kliknięcie    |
| kolumny w porządku        |                                       | nagłówka kolumny        |
| rosnącym                  |                                       |                         |
| Sortowanie tabeli według  |                                       | Dwukrotne kliknięcie    |
| kolumny w porządku        |                                       | nagłówka kolumny przy   |
| malejącym                 |                                       | jednoczesnym wciśniętym |
|                           |                                       | klawiszu <i>Alt</i>     |

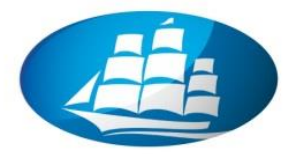

### 3. Tryby pracy w SAP Business One

W SAP Business One wyróżniamy następujące tryby pracy z oknami.

- Tryb dodawania umożliwia dodanie nowej pozycji (rekordu) do bazy danych. Tryb dodawania domyślnie jest ustawiony przy wejściu do dokumentów. Klawisz w lewej dolnej części ekranu zmienia się na "Dodaj".
- Tryb szukania umożliwia szukanie danych w bazie. Do formularza w tym trybie wpisujemy dane, które znamy dla szukanej informacji. Pamiętajmy o tym, że im więcej informacji podamy tym precyzyjniej system znajdzie szukanej informacji, ale łatwiej wtedy o pomyłkę z naszej strony. Pamiętajmy o stosowaniu znaku '\*', który zastępuje dowolny ciąg znaków i może być użyty w szukanym polu tylko raz. Przykład: '\*abc' szuka ciągu znaków, które zawierają znaki 'abc', 'abc\*' szuka ciągu zaczynającego się od 'abc'. Klawisz w lewej dolnej części ekranu zmienia się na "Szukaj"
- Tryb edycji po odnalezieniu szukanej informacji możemy przejść do trybu edycji i poprawić wartości na formularzu na ekranie. Klawisz w lewej dolnej części ekranu zmienia się na "Aktualizuj".

### ZADANIE:

Zmień tryby pracy dla wybranej funkcji / transakcji.

 Z "Menu głównego" wybierz obszar "Partnerzy handlowi" oraz funkcję "Dane podstawowe Partnera Handlowego"

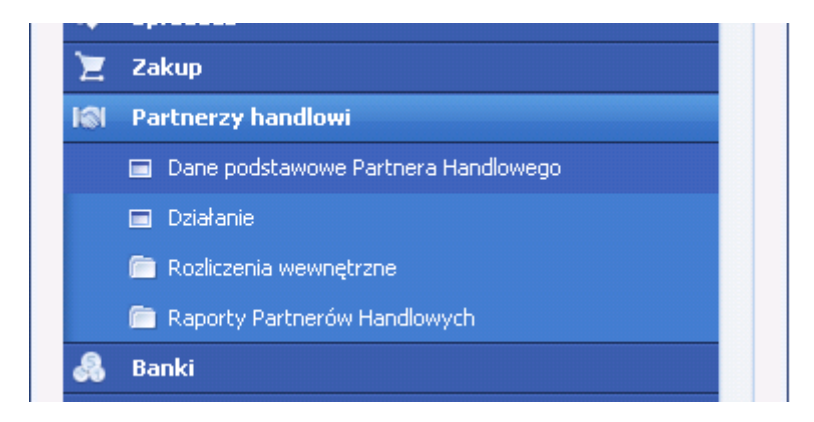

- Sprawdź rodzaj trybu pracy w dolnym lewym punkcie okna przycisk "Szukaj".
- Jaki jest to tryb pracy?

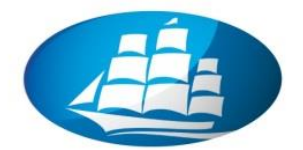

| (od                                                                   |                            | -  |                          | Waluta PH  | *       |
|-----------------------------------------------------------------------|----------------------------|----|--------------------------|------------|---------|
| 4azwa                                                                 |                            |    |                          | warata PT1 |         |
| Nazwa cd.                                                             |                            |    |                          |            |         |
| ārupa                                                                 |                            | -  | Zlecenia sprzedaży       |            | 0.00    |
| Waluta                                                                |                            | -  | Szanse sprzedaży         |            | -,      |
| 4IP                                                                   |                            |    |                          |            |         |
|                                                                       | `                          |    |                          |            |         |
| Ogólnie                                                               | Warun <u>k</u> i płatności |    | System płatności         | Księgowość | ∐wagi   |
| Tel. 1                                                                |                            |    | Osoba do kontaktów       |            |         |
| Tel. 2                                                                |                            |    | ID nr 2                  |            |         |
| Telefon komórkowy                                                     |                            |    | Jednolity numer NIP      |            |         |
| Faks                                                                  |                            |    |                          |            |         |
| E-mail                                                                |                            |    | Uwagi                    |            |         |
| Strona WWW                                                            |                            |    |                          |            |         |
| Rodzaj wysyłki                                                        |                            | •B |                          |            |         |
| Hasło                                                                 |                            |    |                          |            |         |
| Wskaźnik cesji                                                        |                            |    |                          |            |         |
| Projekt PH                                                            |                            |    | Kod PH sprzedaży pośredn | nie;       |         |
| Branża                                                                |                            |    |                          |            |         |
| Rodzaj partnera handlowego                                            | Firma                      |    | Terytorium               |            |         |
|                                                                       |                            |    | Język                    |            | -       |
| Nazwa alias                                                           |                            |    |                          |            |         |
| <ul> <li>Aktywne</li> <li>Nieaktywne</li> <li>Zaawansowane</li> </ul> |                            |    |                          |            |         |
| Sudai Andri                                                           | )                          |    |                          | Maina      | ráupiai |

 Następnie w polu "Kod" wpisz "\* " aby wyświetlić wszystkie rekordy partnerów handlowych. Wybierz dowolnego partnera z okna obok.

| Natura                |                            | - 1      | Lis | ta: Partnerzy handlowi |                         |             |
|-----------------------|----------------------------|----------|-----|------------------------|-------------------------|-------------|
| Nazwa cd.             |                            | - 1      | Szu | ukai                   | Trzymaj widoczne        |             |
| Grupa                 |                            | <b>-</b> |     |                        |                         |             |
| Waluta                |                            | •        |     |                        |                         |             |
| AIb                   |                            | -        | 1   | D-ABC DATA             | ABC DATA                | 1.230       |
|                       |                            |          | 2   | D-ALTAR                | ALTADIC A               | -24 202 051 |
| Ogólnie               | Warun <u>k</u> i płatności | 4        | 3   | D-BPOIL                | BPoil Polska Sp. z o.o. | -2.77       |
| Tel. 1                |                            |          | 4   | D-BR AM                | BIURO RACHUNKOWE AM     | -615        |
| Геl. 2                |                            |          | 5   | D-DELL                 | DELL LTD                | (           |
| Telefon komórkowy 📃 📃 |                            |          | 6   | D-DORE                 | DORE                    | -638        |
| =aks 📃                |                            |          | 7   | D-DRUKARNIA            | DRUKARNIA               | -16:        |
| E-mail                |                            |          | 8   | D-GENAX                | Genax Sp. z o.o.        | -730.277    |
| Strona WWW            |                            |          | 9   | D-LEYKS                | Levks S.A.              | -1.372.546  |
| Rodzaj wysyłki        |                            | •B       | 10  | D-MACRO                | Macro Polska S.A.       | -437.98(    |
| Hasło                 |                            |          |     | 4                      | ***                     |             |
| Wskaźnik cesji        |                            |          |     | •                      | 444                     |             |
| Projekt PH            |                            |          |     | Wybierz Anuluj         |                         |             |
| Branża                |                            | *        | _   |                        |                         |             |

- Poprzez "Ctrl D" skopiuj dane do nowego rekordu sprawdź status trybu pracy główny przycisk w dolnym lewym rogu okna powinien być "Dodaj".
- W jakim teraz trybie pracy jesteśmy?
- UWAGA: ZAMKNIJ wszystkie okna transakcyjne!

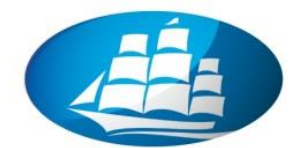

| Kod                         | D-ABC DATA Dostawca                       | -      |                            | Waluta lokalna     | •      |
|-----------------------------|-------------------------------------------|--------|----------------------------|--------------------|--------|
| Nazwa                       | ABC DATA                                  |        | Saldo                      |                    | 0.00   |
| Nazwa cd.                   |                                           |        |                            |                    |        |
| ārupa                       | Dostawcy krajowi                          |        |                            |                    |        |
| Valuta                      | Złoty                                     |        |                            |                    |        |
| ٩IP                         | 666666666                                 |        |                            |                    |        |
| Or Orabi da lu              | and And And And And And And And And And A | -tu- V | Curture alata V Kaisaraw V | Chanalatan at Lina | 7-1    |
| Cig Uso <u>p</u> a do ko    | ontakt Adr Warun <u>k</u> i j             | pratn  | System pratn Księgow       | Charakteryst Uw    | ∠arącz |
| Tel 2                       |                                           | _      | TD px 2                    |                    |        |
| ren z<br>Telefon komórkowy  |                                           | _      | Jednolity: pumer NID       |                    | _      |
| Fals                        |                                           | _      | Seanoiry namer NIP         |                    |        |
| E-mail                      |                                           | _      | Uwagi                      |                    |        |
| Strona WWW                  |                                           | _      |                            |                    |        |
| Rodzaj wysyłki              |                                           | -      | Handlowiec                 | Barbara Stróżyńska | •      |
| Hasło                       |                                           |        |                            | · · · · · ·        |        |
| Wskaźnik cesji              |                                           |        |                            |                    |        |
| Projekt PH                  |                                           |        |                            |                    |        |
| Branża                      |                                           |        |                            |                    |        |
| Rodzaj partnera handlow     | egc Firma                                 | *      |                            |                    |        |
|                             |                                           |        | Język                      | Polish             | •      |
|                             |                                           |        |                            |                    |        |
| Nazwa alias                 |                                           |        |                            |                    |        |
|                             |                                           |        |                            |                    |        |
|                             |                                           |        |                            |                    |        |
| <ul> <li>Aktywne</li> </ul> | DO                                        | Do     | Uwagi                      |                    |        |
| Nieaktywne                  |                                           |        |                            |                    |        |
| 🔘 Zaawansowane              |                                           |        |                            |                    |        |
|                             |                                           |        |                            |                    |        |
|                             |                                           |        |                            |                    |        |
| Dodai Apului                |                                           |        |                            | Možpa rówpież      |        |

- UWAGA: ZAMKNIJ wszystkie okna transakcyjne!
- Otwórz jeszcze raz rekord z danymi dowolnego partnera handlowego i w dowolnym polu (ale dla tej samego indeksu partnera – pole kod) zmień dowolne dane.
- Sprawdź w jakim trybie teraz pracujemy przycisk "Aktualizuj"?

| Kod                       | D-ABC DATA      | Dostawca             | •   |                      | Waluta lokalna          | *        |
|---------------------------|-----------------|----------------------|-----|----------------------|-------------------------|----------|
| Nazwa                     | ABC DATA        |                      |     | Saldo 🛋              | 1.23                    | :0.00 hh |
| Nazwa cd.                 | (               |                      |     |                      |                         |          |
| Grupa                     | Dostawcy krajo  | wi                   | •   |                      |                         |          |
| Waluta                    | Dollar          |                      | -   |                      |                         |          |
| NIP                       | 666666666       |                      |     |                      |                         |          |
| Og Oso <u>b</u> a do kont | akt Ad <u>r</u> | Warun <u>k</u> i pła | atn | System platn Ksiggow | ⊆harakteryst <u>U</u> w | Załącz   |
| Tel. 1                    |                 |                      |     | Osoba do kontaktów   |                         |          |
| Tel. 2                    |                 |                      |     | ID nr 2              |                         |          |
| Telefon komórkowy         |                 |                      |     | Jednolity numer NIP  |                         |          |
| Faks                      |                 |                      |     |                      |                         |          |
| E-mail                    |                 |                      |     | Uwagi                |                         |          |
| Strona WWW                |                 |                      |     |                      |                         |          |
| Rodzaj wysyłki            |                 |                      | •   | Handlowiec           | Barbara Stróżyńska      | •        |
| Hasło                     |                 |                      |     |                      |                         |          |
| Wskaźnik cesji            |                 |                      |     |                      |                         |          |
| Projekt PH                |                 |                      |     |                      |                         |          |
| Branża                    |                 |                      | •   |                      |                         |          |
| Rodzaj partnera handloweg | Firma           |                      | •   |                      |                         |          |
|                           |                 |                      |     | Język                | Polish                  | *        |
|                           |                 |                      | _   |                      |                         |          |
| Nazwa alias               |                 |                      |     |                      |                         |          |
|                           | o.              |                      |     | 1 hours?             |                         | _        |
| Aktywne     Niasłubawa    | Ud              | D                    | 0   | Owagi                |                         |          |
|                           |                 |                      |     |                      |                         |          |
| Zaawansowane              |                 |                      |     |                      |                         |          |
|                           |                 |                      |     |                      |                         |          |
|                           |                 |                      |     |                      |                         |          |

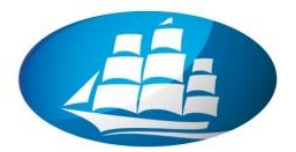

### 4. Wewnętrzna komunikacja w SAP Business One

- Poczta wewnętrzna umożliwia komunikację między użytkownikami systemu w obrębie jednej bazy danych. Do wiadomości można podłączać linki dokumentów, których rozmowa dotyczy. Jeżeli otworzymy formularz z informacją którą chcemy przesłać, to naciśnięcie ikony wiadomości spowoduje wyświetlenie pytania, czy podłączyć dany dokument do wiadomości;
- Wysyłanie e-maili podobnie jak wyżej można z systemu wysyłać maile do współpracowników i do PH (przedstawicieli handlowych). Załączone dokumenty dodatkowo zamieniane są na postać jpg;
- Uruchom 1) ikonkę "e-mail"; 2) Podaj "Temat"; 3) "Dodaj odbiorcę"; 4) Wpisz tekst i 5) "Wyślij"

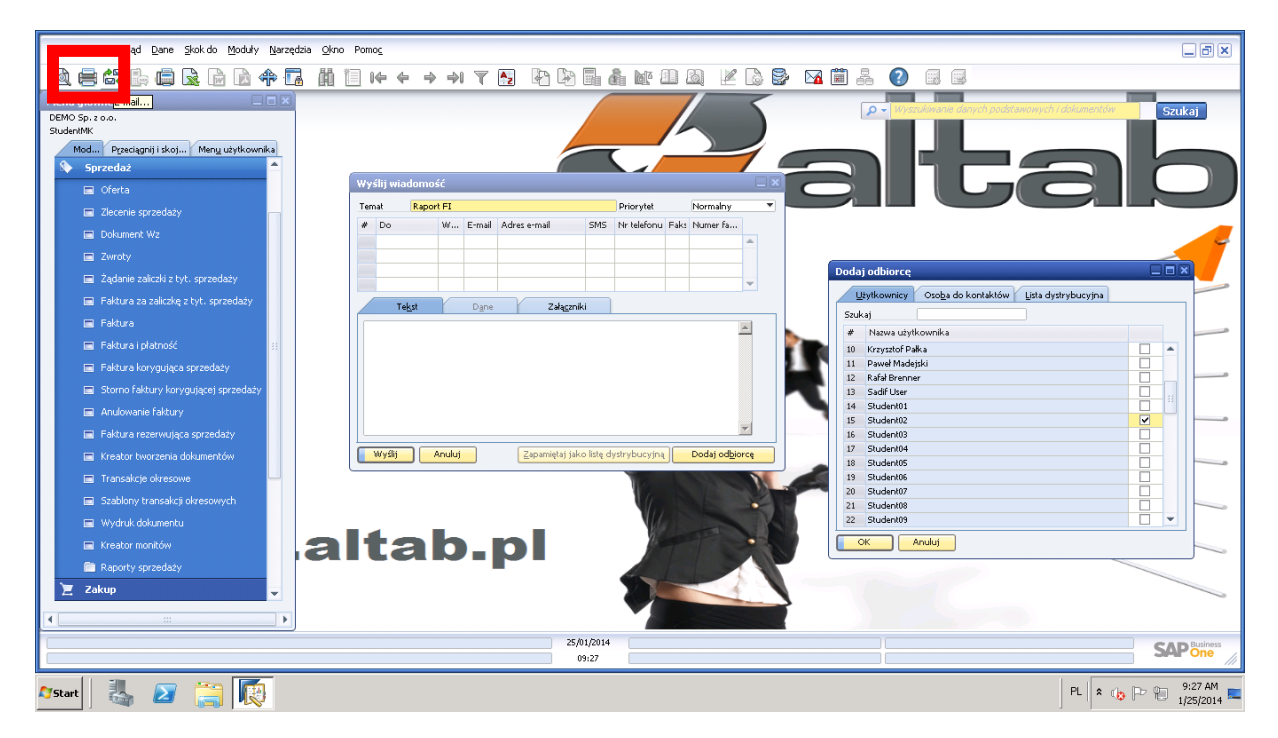

Aby odczytać odebrane maila: kliknij na ikonkę "Przegląd komunikatów..."

| <u>Plik E</u> dycja <u>W</u> gląd <u>D</u> ane | <u>S</u> kok do <u>M</u> oduły <u>N</u> arzędzia | a <u>O</u> kno Pomo <u>c</u> |         |         |                |                 |
|------------------------------------------------|--------------------------------------------------|------------------------------|---------|---------|----------------|-----------------|
| Q 🚍 😂 🕒 🖨                                      | I 🗟 🖶 🗟 💠 🖬                                      | 曲 🛙 🕪 🔶                      | ⇒ → ▼ 🖄 | ) 🗵 🗟 🖥 | M 🚺 🗛          | ?               |
| Menu główne                                    |                                                  |                              |         |         | Przegląd komur | nikatów/alarmów |
| DEMO Sp. z o.o.                                |                                                  |                              |         |         | P              |                 |

 UWAGA: Uruchomienie funkcji "Poczty wewnętrznej" wymaga odpowiednich ustawień po stronie administratora systemu!

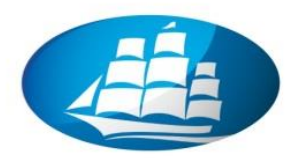

### 5. Funkcja "Przeciągnij i skojarz" – tworzenie list dokumentów z referencją do wybranych rekordów / obiektów bazy danych

- Funkcja "**Przeciągnij i skojarz**" umożliwia szybkie wyszukiwanie i filtrowanie informacji w bazie oparty na zasadach relacji jeden do wielu.
- Umożliwia ona szybkie kojarzenie dowolnych rekordów z dokumentami, które zostały wcześniej utworzone w systemie SAP Business One, w sytuacji kiedy nie pamiętamy szczegółów w zakresie dat, numerów dokumentów, indeksów materiałów, numerów kont KG itd.

### ZADANIE:

Dla wybranego partnera handlowego (klienta) utwórz listę ofert zapisanych w systemie.

- Otwórz rekord dowolnego partnera handlowego.
- Kliknij na zakładkę "Przeciągnij i skojarz" w "Menu Głównym"
- Kliknij x 2 na "Ofertę" i wyświetli się lista wszystkich ofert utworzonych dla wybranego partnera handlowego w systemie.
- Klikając na "żółtą strzałę" obok numeru oferty (dokumentu) otwieramy okno w danymi szczegółowymi

| Plik Edycja Wgląd Dane Skok do Moduły Nar: | zędzia <u>O</u> kno Pomoj<br>Di Di Di Di Di Di | Tài chi                    | aba              |                 | A 🛱 ? 🔍 🖗                  | 3                                     |                     |                  |              |
|--------------------------------------------|------------------------------------------------|----------------------------|------------------|-----------------|----------------------------|---------------------------------------|---------------------|------------------|--------------|
|                                            |                                                |                            |                  |                 |                            | 2                                     |                     |                  |              |
| DEMO Sp. 2 0.0                             |                                                |                            | Dane pod         | stawowe Partne  | era Handlowego             |                                       |                     |                  |              |
| Adam Twórczyński                           |                                                |                            | Ked              | r.              |                            |                                       | met as tel          |                  | 1            |
| Mo Przeciagnii i sko Menu użytkow          |                                                |                            | Nazwa            |                 | BC DATA                    | Saldo                                 | Waluta lok.         | 1,230,00 Mb      |              |
| Kejegowość                                 | A                                              |                            | Nazwa cd.        |                 | 1                          |                                       |                     |                  |              |
|                                            |                                                |                            | Grupa            | 0               | ostawcy krajowi 🔹 🔻        |                                       |                     |                  |              |
| 🖅 Sprzedaż                                 |                                                |                            | Waluta           | 2               | koty 🔻                     |                                       |                     |                  |              |
| F Oferta                                   |                                                |                            | ная              | (6              | 66666666                   |                                       |                     |                  |              |
| Sacranély darty                            |                                                |                            | 0g               | Osoba do kontak | t Adr Warunki płatn        | . System platn.                       | Ksiggow Charaktery: | t Uw Załącz      |              |
|                                            |                                                |                            | Tel. 1           |                 |                            | Osoba do kor                          | ntaktów             |                  |              |
| 🖬 Zlecenie sprzedaży                       |                                                |                            | Tel. 2           |                 |                            | ID nr 2                               |                     |                  |              |
| Szczegóły zlecenia sprzedaży               |                                                |                            | Telefon ko       | mórkowy         |                            | Jednolity num                         | er NIP              |                  |              |
| Delument Wa                                |                                                |                            | E-mail           |                 |                            | Llwarti                               |                     |                  |              |
| B <sup>2</sup> Dokument wz                 |                                                |                            | Strona W         | ww              |                            |                                       |                     |                  |              |
| Szczegóły dokumentu Wz                     | Przeciaonii i skoj                             | arz - Oferta               |                  |                 |                            |                                       | Barbara Str         | óżyńska 🔻        |              |
| 🗗 Zwroty                                   | rizeciągnij i skoj                             |                            |                  |                 |                            |                                       |                     |                  |              |
| Szczegóły zwrotów                          |                                                |                            |                  |                 |                            |                                       |                     |                  |              |
| 💀 Faktura                                  | r Ro                                           | dzaj dokumentu Status      | Data księgowania | Kod odbiorcy/   | dostawcy Nazwa odbiorcy/do | stawcy E                              |                     |                  |              |
|                                            | ⇒ 200 1 To                                     | war Zamknie                | 15/02/2007       | 0-CCSD          | CCSD S.A.                  | <b></b>                               | Polish              | •                |              |
| Szczegóły faktury sprzedaży                | ⇒ 200 2 Tor                                    | war Zamknie                | 18/02/2007       | 0-CCSD          | CCSD S.A.                  |                                       |                     |                  |              |
| Anulowanie faktury                         | 200 3 To                                       | war Zamkne<br>war Zamkne   | 13/02/2007       | O-DISPO         | Dirpo Sp. 10.0             |                                       |                     |                  |              |
| 🔟 Sacaprály apylowania faktywy oprzeda     | ⇒ 200 5 To                                     | war Zamknie                | 12/02/2007       | O-LANG          | P.J. Lang Equipment        |                                       |                     |                  |              |
| Decegory andowania rakkiry sprzeda         | ⇒ 200 6 To                                     | war Zamknie                | 19/02/2007       | O-KONSTER       | KONSTER Sp. z o.o.         |                                       |                     |                  |              |
| Zaliczki z tyt. sprzedaży                  | 200 7 Tor                                      | war Zamknie                | 19/02/2007       | O-LEYKS         | Leyks S.A.                 | 13                                    | iai                 |                  |              |
| Szczegóły zaliczki z tyt. sprzedaży        | 🗢 200 8 Tor                                    | war Zamknie                | 27/02/2007       | O-DISPO         | Dispo Sp. z o.o.           |                                       |                     |                  |              |
| C. alu                                     | ⇒ 200 9 To                                     | var Zamknie                | 05/03/2007       | O-LANG          | P.I. Lang Equipment        | t                                     |                     |                  |              |
| 💼 Zakup                                    | ⇒ 200 0 To                                     | war Zamknie                | 05/03/2007       | O-KONSTER       | KONSTER Sp. z o.o.         | · · · · · · · · · · · · · · · · · · · |                     |                  |              |
| Partnerzy handlowi                         | 0 ⇒ 200 1 To                                   | war Zamkne<br>Zamkne       | 18/03/2007       | OLEKKE          | CCSD S.A.                  |                                       |                     |                  |              |
|                                            | 200 2 TO                                       | war Zamkrie<br>war Zamkrie | 12/03/2007       | O-DISPO         | Dispo Sp. 2 o.o.           | -                                     | M                   | ożna również 🛛 🦼 |              |
|                                            | 200 5 10                                       | contra in                  | alestae)         | 0 01040         | anged april and            | 50                                    |                     |                  | J            |
|                                            | 4                                              |                            |                  |                 |                            | Þ                                     |                     |                  |              |
|                                            |                                                |                            | m                |                 |                            |                                       |                     |                  |              |
|                                            | Anuluj                                         |                            |                  |                 |                            | Y                                     |                     |                  |              |
| Log komunikatów systemowych (6)            |                                                |                            |                  |                 |                            |                                       |                     |                  | □∂×          |
|                                            |                                                |                            |                  | 23/01/2013      |                            |                                       |                     |                  | CAD Business |
|                                            |                                                |                            |                  | 14:41           |                            |                                       |                     |                  | SAPOne       |

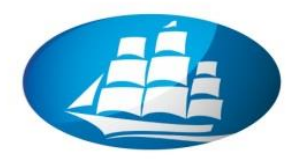

### 6. Zintegrowany proces sprzedaży – integracja funkcji logistycznych i finansowych w SAP Business One

### Scenariusz biznesowy:

W firmie XYZ opracowano proces obsługi sprzedaży z referencją zarówno do działań zakupowych jak też dekretacyjnych w księgowości.

### ZADANIE:

Wykonaj wszystkie operacje zgodnie z następującym scenariuszem – procesem biznesowym:

- 1. Tworzenie nowego rekordu partnera handlowego ODBIORCA.
- 2. Tworzenie nowego rekordu partnera handlowego DOSTAWCA.
- 3. Tworzenie nowego rekordu dla MATERIAŁU (wyrobu który sprzedajemy).
- 4. Utworzenie OFERTY handlowej.
- 5. **WARIANT I:** Utworzenie Zlecenia sprzedaży z referencją do oferty (50% zlecenia).
- 6. Utworzenie zlecenia zakupu (zamówienie zakupu) z referencją do Zlecenia sprzedaży.
- 7. Przyjęcie materiału na magazyn fizyczny (Pz) z referencją do Zlecenia zakupu.
- 8. Wydanie materiału (Wz) z referencją do Zlecenia sprzedaży.
- 9. Zaksięgowanie Faktury sprzedażowej z referencją do dokumentu Wz.
- 10. Zaksięgowanie Faktury zakupu z referencją do dokumentu Pz.
- 11. Analiza należności i zobowiązań.
- 12. **WARIANT II:** Utworzenie Zlecenia sprzedaży z referencją do oferty (pozostałe 50% zlecenia).
- 13. Utworzenie zlecenia zakupu (zamówienie zakupu) z referencją do Zlecenia sprzedaży.
- 14. Zaksięgowanie Faktury sprzedażowej z referencją do Zlecenie sprzedaży.
- 15. Zaksięgowanie Faktury zakupu z referencją do Zlecenia zakupu.
- 16. Analiza należności i zobowiązań.
- 17. **ROZLICZENIE** równoczesne 2 faktur sprzedażowych (należności) 2 faktur zakupowych (zobowiązania).

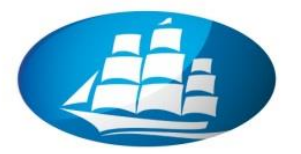

- Powyższy scenariusz biznesowy możemy wyświetlić za pomocą tzw. "Mapy relacji", która powstała w oparciu o wcześniej wykonanego identycznego procesu biznesowego
- W tym celu należy wyświetlić dokument "Zlecenie sprzedaży" nr 2013003;
- Z "Menu" (górnego) wybieramy Skok do / Mapa relacji (lub prawy przycisk myszki)

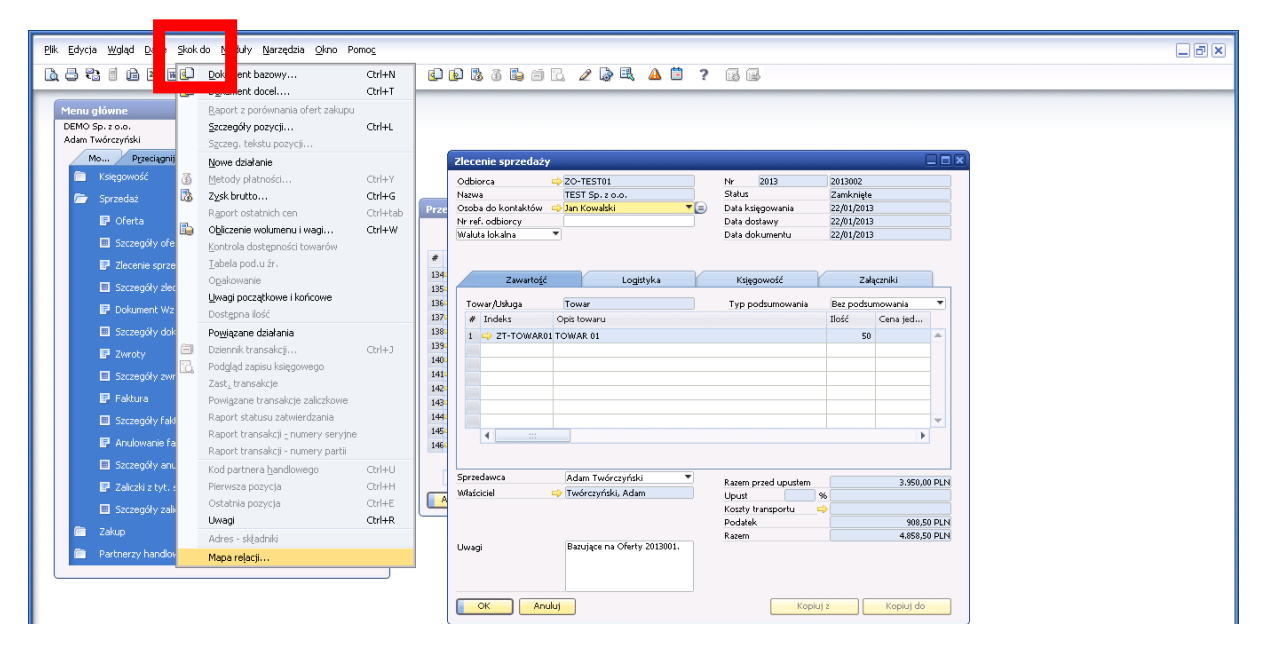

#### Plik Edycja Wgląd Dane Skok do Moduły Narzędzia Okno Pomos L 🕂 🕄 🖞 🖄 M 🕸 🕸 🔺 🖌 🖄 🕸 🛊 🖄 🖬 🖓 🖓 🖬 🖓 🖓 🕼 🖗 🖓 🖓 🕼 🖗 🖓 🖓 Partnerzy handlowi 20-TEST01 TEST Sp. z o.o. 2013005 22/01/2013 22/01/2013 Partnerzy handlowi 4.858,50 PLN 4.858,50 PLN Firma XYZ chodzące 2013001 22/01/2013 2013002 22/01/201 9.717,00 PLN 22/01/2013 3.400,95 PLN 3.400.95 PLN 201300 22/01/2013 & 🔒 2013 22/01/2013 2013004 22/01/2013 9.717,00 PLN 2013001 22/01/2013 4.858,50 PLN 201300 4.858,50 PLN 22/01/2013 4.858,50 PLN 6.801,90 PLM 22/01/2013 a zakupu 🖧 😤 3.400,95 PLN 2013 201300 22/01/2 22/01/2013 3.400,95 PLN 3.400,95 PLN Dokument marketingowy: Drzewo dokumentu OK 08> Log komunika 23/01/2013

### I wyświetlamy strukturę powiązań wszystkich dokumentów

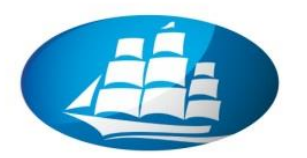

Krok 1 Tworzenie nowego rekordu Partnera handlowego – ODBIORCY /Klienta z referencją do istniejącego już w systemie szablonu

- Otwórz rekord wzorcowy (szablon) istniejącego już w systemie partnera handlowego: Partnerzy handlowi / Dane podstawowe Partnera handlowego (UWAGA: użyj MK001) oraz (Użyj odpowiedniej struktury indeksu – instrukcja od wykładowcy!!!)
- ! (zmień tryb pracy) Użyj klucza: Ctrl D (kopiowanie)
- Podaj nową nazwę / indeks dla nowego partnera handlowego
- Sprawdź w sposób szczególny zakładkę "Księgowość" w celu weryfikacji danych dla konta zbiorczego KG / ewentualnie zmień dane teleadresowe

| <u>Plik E</u> dycja <u>W</u> gląd <u>D</u> ane <u>S</u> kok do <u>M</u> oduły <u>N</u> arzędzia <u>O</u> kno Pomo <u>c</u>                                                                                                    |                                                                                                    |                                                                                        |
|----------------------------------------------------------------------------------------------------|----------------------------------------------------------------------------------------------------|----------------------------------------------------------------------------------------|
|                                                                                                    | ) 🖻 & 5 & 6 C. 2 🗟 🔍 🔺 🖺 📍 🐼 😡 👘                                                                                                    |                                                                                        |
| Image: Constraint of the second second se                 | Image: Solution of the second second seco | Vizu lokalna V<br>Vizu 0,00<br>daty 0,00<br>sty 0,00<br>tahádów jan Kowatski<br>er NBP |
| Code are Code are Co | Halo Wickaffik cerg Projok PH Kod PH Kod PH spraw Prata Rodzaj partnera handlowego/Pirma   Kod PH spraw Technik Rodzaj partnera handlowego/Pirma   Kod PH spraw Rodzaj partnera handlowego/Pirma    Kod PH spraw Rodzaj partnera handlowego/Pirma   Kod PH spraw Rodzaj partnera handlowego/Pirma   Kod PH spraw Rodzaj partnera handlowego/Pirma   Kod PH spraw Rodzaj partnera handlowego/Pirma   Kod PH spraw Rodzaj partnera handlowego/Pirma   Kod PH spraw   Kod PH spraw    Kod PH spraw    Kod PH spraw    Kod PH spraw    Kod PH spraw    Kod PH spraw     Kod PH spraw     Kod PH spraw       Kod PH spraw                                                                                                    | daty pośradnie<br>Polish V                                                             |
| Pracownicy     A Reporty     Log komunikałów systemowych (9)                                                                                                    | C Zaswansowane                                                                                                    | Motha równiez z                                                                        |
| (254 Characters)                                                                                                    | 23/01/2013 0.0                                                                                                    | SAP Business                                                                           |

- Dodaj nowego partnera / klienta do bazy danych poprzez **DODAJ**
- Sprawdź "zielony" komunikat na dolnym pasku!
- Sprawdź ! nowy zapis w bazie danych poprzez uruchomienie: Partnerzy handlowi / Dane podstawowe Partnera handlowego
- Podaj nowy indeks / numer odbiorcy:

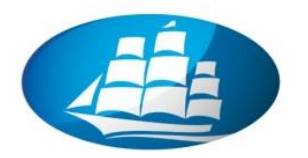

Krok 2 Tworzenie nowego rekordu Partnera handlowego – Dostawcy z referencją do istniejącego już w systemie szablonu

- Otwórz rekord wzorcowy (szablon) istniejącego już w systemie partnera handlowego: Partnerzy handlowi / Dane podstawowe Partnera handlowego (UWAGA: użyj ZD-MK01)
- oraz (Użyj odpowiedniej struktury indeksu instrukcja od wykładowcy!!!)
- ! (zmień tryb pracy) Użyj klucza: Ctrl D (kopiowanie)
- Podaj nową nazwę / indeks dla nowego partnera handlowego
- Sprawdź w sposób szczególny zakładkę "Księgowość" w celu weryfikacji danych dla konta zbiorczego KG / ewentualnie zmień dane teleadresowe

| Plik Edvrja Walad Dane Skok do Moduły Marządzia Okno Pomoc                                                                                                    | _ ð ×   |
|----------------------------------------------------------------------------------------------------|---------|
| LCCCCCCCCCCCCCCCCCCCCCCCCCCCCCCCCCCCCC                                                                                                    |         |
| Image: Image: Image |         |
|                                                                                                    |         |
| Log komunikatów systemowych (13)                                                                                                    | 08×     |
| 23/01/2013 0.0<br>16:18 0.0                                                                                                    | SAP One |

- Dodaj nowego partnera / klienta do bazy danych poprzez DODAJ
- Sprawdź "zielony" komunikat na dolnym pasku!
- Sprawdź ! nowy zapis w bazie danych poprzez uruchomienie: Partnerzy handlowi / Dane podstawowe Partnera handlowego
- Podaj nowy indeks / numer dostawcy

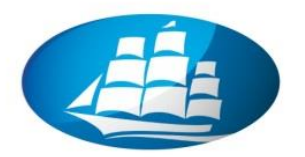

## Krok 3 Tworzenie nowego rekordu Materiału (wyrobu) z referencją do istniejącego już w systemie szablonu

- Otwórz rekord wzorcowy (szablon) istniejącego już w systemie materiału: Gospodarka materiałowa / Dane podstawowe materiału (UWAGA: użyj MK-wzorzec)
- oraz (Użyj odpowiedniej struktury indeksu instrukcja od wykładowcy!!!)
- ! (zmień tryb pracy) Użyj klucza: Ctrl D (kopiowanie)
- Podaj nową nazwę / indeks dla nowego materiału
- UWAGA: Sprawdź w sposób szczególny zakładkę "Dane zaopatrzenia" w celu weryfikacji indeksu "Dostawcy domyślnego" – powinien być identyczny jak wcześniej utworzony w systemie Dostawca

| Plik Edycja Woląd Dane Skokdo Moduły Narzędzia Okno Pomoc |                                               |                                 |                                   |                                     |            |          |
|-----------------------------------------------------------|-----------------------------------------------|---------------------------------|-----------------------------------|-------------------------------------|------------|----------|
|                                                           | ppbsbic 2                                     | è 🔍 🔺 🔟 🖞                       | ? 🖪 🖻                             |                                     |            |          |
| Menu glówne C X<br>DEMO Sp. 10.0.<br>Adam Twotczyński     | Dane podstawowe materia                       | łu                              |                                   |                                     |            |          |
| Mod Przeciągnij i skoj Meny uzytkownika                   | Indeks MK-<br>Opis wyn                        | WZORZEC<br>ób wzorcowy - MK2013 | Kod kreskowy 590                  | 4155245854 ✓ Magazyny<br>✓ Sprzedaż |            |          |
|                                                           | Autor                                         |                                 | _                                 | ✓ Zakup                             |            |          |
| Księgowość                                                | Kodzaj towaru Tow<br>Grupa materiałów T - 1   | ary<br>Iowary                   | *                                 | <u>S</u> rodki trwałe               |            |          |
| ⊋ Szanse sprzedaży                                        | Cennik Cen                                    | nik 02                          | <ul> <li>Cena jednost.</li> </ul> | 86,90 PLN                           |            |          |
| Sprzedaż                                                  |                                               |                                 |                                   |                                     |            |          |
| 📜 Zakup                                                   | Orólnie Dane zaopatrzenia                     | Dane sprzedaży Dar              | e magazirou Dane planow           | ania Charakterostaki Liwani         | Załaczniki |          |
| Reference Partnerzy handlowi                              | - s bere tabpat taip                          | - 2                             | our plane                         | and all and have a longe            |            |          |
| A Banki                                                   | Dostawca domyślny                             | D-MK01                          | 🗐 Długość                         | 7cm >>                              |            |          |
|                                                           |                                               |                                 | Szerokość                         | 2cm                                 |            |          |
| 📁 Gospodarka materiałowa                                  | Numer katalogowy dostawcy<br>Jednostka askupu | ent                             | Wysokość                          | 1cm                                 |            |          |
| Dane podstawowe materiału ##                              | Towary w jednostce zakupu                     | 1                               | Waga                              | 15q                                 |            |          |
| Zarzadzanie materiałami                                   | Jednostka opakowania (zakup)                  |                                 |                                   |                                     |            |          |
|                                                           | Ilość na jednostke opakowania                 | 1                               | -                                 |                                     |            |          |
| Iransakcje magazynowe                                     | Kod VAT                                       | Zwolniony z cła<br>VAT 23.96    | ▼ 96<br>▼ 23 96                   |                                     |            |          |
| a Cenniki                                                 |                                               |                                 |                                   |                                     |            |          |
| 🛅 Kompletacja dostaw                                      |                                               |                                 | Mnożnik 1                         | 1                                   |            |          |
| Rappity zapasów                                           |                                               |                                 | Mnożnik 2<br>Mnożnik 3            | 1                                   |            |          |
|                                                           | lu                                            |                                 | Mnożnik 4                         | 1                                   |            |          |
| 😨 Produkcja                                               |                                               |                                 |                                   |                                     |            |          |
| 🐓 MRP                                                     |                                               |                                 |                                   |                                     |            |          |
| 🖋 Usługa                                                  |                                               |                                 |                                   |                                     |            |          |
| 🕌 Pracownicy                                              |                                               |                                 |                                   |                                     |            |          |
|                                                           | Dodaj Anuluj                                  |                                 |                                   |                                     |            |          |
|                                                           |                                               |                                 |                                   |                                     |            |          |
|                                                           |                                               |                                 |                                   |                                     |            |          |
|                                                           |                                               |                                 |                                   |                                     |            |          |
|                                                           |                                               |                                 |                                   |                                     |            |          |
| Log komunikatów systemowych (13)                          |                                               |                                 |                                   |                                     |            |          |
|                                                           | 23/01/2013                                    |                                 |                                   |                                     |            |          |
|                                                           | 16:25                                         |                                 |                                   |                                     |            | Since // |

- Dodaj nowy materiał do bazy danych poprzez DODAJ
- Sprawdź "zielony" komunikat na dolnym pasku!
- Sprawdź ! nowy zapis w bazie danych poprzez uruchomienie: Gospodarka materiałowa / Dane podstawowe materiału
- Podaj nowy indeks / numer materiału: .....

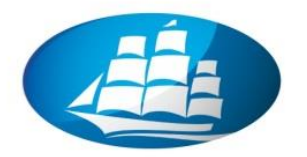

Krok 4 Tworzenie nowej oferty (sprzedażowej) z referencją do wcześniej utworzonego Odbiorcy i materiału

- Otwórz nowy dokument "Oferta": Sprzedaż / Oferta (UWAGA: kolejny numer oferty pojawi się automatycznie)
- 1) Wstaw w polu nagłówka swojego Klienta (Odbiorcę)
- 2) Wpisz do tabeli indeks materiału oraz ilość planowanej sprzedaży
- 3) Sprawdź poszczególne zakładki

| The Extruse Young Learner Sound The House Sound France<br>지 규 국 국 급 由 또 IF 20 수 습 에 급 M 급 M 급 가 IF IF IF IF IF IF IF IF IF IF IF IF IF               | 0 (Frta                                                                                                    |  |
|----------------------------------------------------------------------------------------------------|----------------------------------------------------------------------------------------------------|--|
| Mod Pgreciąpij i skoj Meng utytkownika)  Sprzedaz  Oferta  Złecenie sprzedaży  Dołu met Wz                                                           | Konkrahent     Image: Constraint of the second second                    |  |
| <ul> <li>Zvroby</li> <li>Zvroby</li> <li>Zvroby</li> </ul>                                                                                           | Závastość Logistyka Księgowość Załączniki<br>Towar/Jakus Towar Y Tvo podumowania Bez podumowania Y                                                                                                    |  |
| Faktura za zaliczkę z tył. sprzedaży Faktura Faktura Faktura koryoująca sprzedaży Storno faktury koryoujące sprzedaży Anulowanie faktury             | Typ Indek Opis Iowaru Szczegóły pozycji Diość (     MCW2CR2E wyrób wcorcowy Gwarancja wieczysta: Kod Producenta: M6464F50; 22     V MCW2CR2E wyrób wcorcowy Gwarancja: wieczysta: Kod Producenta: M6464F50; 22     V      V |  |
| Faktur ar szerwująci sprzedazy      Fyredori tworzenia dokumentów      Transakcje okresowe      Szaklony transakcji okresowych      Wydruk dokumentu | Spradawca Adam Twórczyński V Ratem przed upustem 1/788,00 PUH<br>Właściel I Twórczyński, Adam Koszły transportu I Koszły transportu I<br>Podsłe 395,74 PUH<br>Ratem 2,137,74 PUH                                                                                                    |  |
| 🖬 Krestor monitów 👻                                                                                                    | Dodaj Anuluj Kopluj do                                                                                                    |  |
| Log komunikatów systemowych (16)                                                                                                    | 2281/002 6.6                                                                                                    |  |

- Dodaj nowy materiał do bazy danych poprzez DODAJ
- Sprawdź poprawność wykonanej operacji! PAMIĘTAJ o zmianie trybu pracy poprzez Ctrl F !!!
- Otwórz "Mapę relacji"

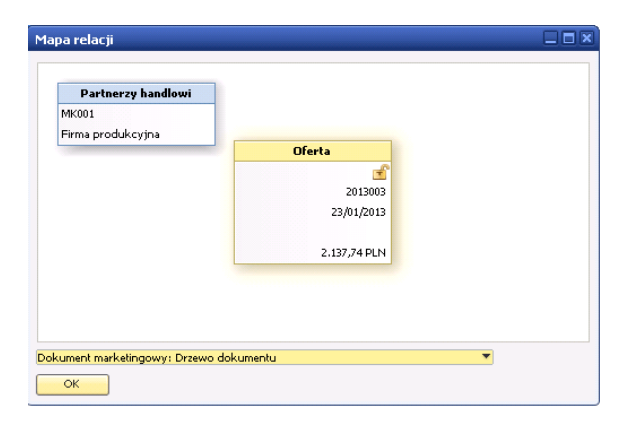

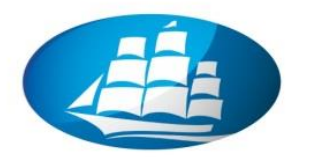

### Krok 5 Tworzenie nowego zlecenia sprzedaży z referencją do wcześniej utworzonej oferty

- Utwórz nowy dokument "Zlecenie sprzedaży" poprzez automatyczne wypełnienie pól dokumentu danymi z oferty.
- Otwórz ofertę oraz kliknij w dolnym prawym rogu okna na Kopiuj do / Zlecenie sprzedaży

| Elik Edycja Waląd Dane Skokdo Moduły Narzędzia Okr<br>🗽 寻 🔁 🗊 🖾 🗷 😰 🕸 🚸 🙆 M 🚡 ka 🕯                                                                                                    | o Pomo <u>c</u>                                                                                                    | ) ð X |
|----------------------------------------------------------------------------------------------------|----------------------------------------------------------------------------------------------------|-------|
| Mensi glówne<br>DEMO Sp. z o.<br>Adam Tworzyński<br>Modu. Popolognej iskojimi Mang utytkownika<br>Sprzedoż<br>Oferta<br>Złocenie sprzedaży<br>Dokument Wż<br>Zdydnie zalkciśli z tyt. sprzedaży<br>Zdydnie zalkciśli z tyt. sprzedaży<br>Faktura a zalkciśli z tyt. sprzedaży<br>Faktura a jokaność<br>Faktura jokaność<br>Faktura jokaność<br>Faktura jokaność<br>Faktura konno faktury kongolącej sprzedaży<br>Azuson faktury kongolącej sprzedaży<br>Azuson faktury kongolącej sprzedaży<br>Azuson faktury kongolącej sprzedaży | Oferta     Image: Starting and Skryma       Nexe and Starting and Skryma     New Starting and Skryma       Starting and Skryma     Starting and Skryma       Data dokumentu     23/02/2013       Vir And Johanna     Data dokumentu       Zawantość     Logistyka       Tower (Jakaga     Krięgowość       Zawantość     Cogistyka       Tower (Jakaga     Dogistyka       Tower (Jakaga     Dogistyka       Tower (Jakaga     Dogistyka       Tower (Jakaga     Dogistyka       Tower (Jakaga     Dogistyka       Tower (Jakaga     Dogistyka       Tower (Jakaga     Dogistyka       Tower (Jakaga     Dogistyka       Kriegowość     Załączniki       Tower (Jakaga     Dogistyka       Tower (Jakaga     Dogistyka       Tower (Jakaga     Dogistyka       Kriegowość     Załączniki       Tower (Jakaga     Dogistyka       Tower (Jakaga     Dogistyka       Tower (Jakaga     Dogistyka       Tower (Jakaga     Dogistyka       Tower (Jakaga     Dogistyka       Tower (Jakaga     Dogistyka       Tower (Jakaga)     Dogistyka       Tower (Jakaga)     Dogistyka       Tower (Jakaga)     Dogistyka       Tower (Jakaga) |       |
| Facula rezerviviljaci spredazy' Kreator tworzenia dolumentów Transakcje okresowe Szablony transakcji okresowych Wydruk dolumentu Kreator montów                                                                                                    | Sprzedzwoc Adam Tweśczyński V Rasem przed upustem 1.738,00 PUN<br>Właścieli C Twórczyński, Adam Upust 60<br>Korzły transprtu Podziek 286,74 PUN<br>Podziek 286,74 PUN<br>Podziek Podziek Podziek Podziek<br>Podziek Załacha z tytubu sprzedzty<br>Korzły transprtu Podziek<br>Podziek z tytubu sprzedzty<br>Kopski do z                                                                                                    |       |

- Akceptuj komunikat systemowy o przekroczeniu limitu linii finansowej.
- Podaj "Datę dostawy"
- Zmień ilość towaru o połowę. (Drugą połowę zrealizujemy zgodnie z wariantem II)
- Oraz akceptuj komunikat nt. "Kontroli dostępności towaru"

| Plik Edycja Wgląd Dane Skokido Moduły Narzędzia Okni                                 | Pomoc                              |                                                                                                    | × |
|--------------------------------------------------------------------------------------|------------------------------------|----------------------------------------------------------------------------------------------------|---|
|                                                                                      |                                    | ppb 5 6 5 6 7 2 4 3 4 1 ? 6 9                                                                                                    |   |
| Menu główne                                                                          |                                    | Zlecenie sprzedaży                                                                                                    |   |
| DEMO Sp. z o.o.<br>Adam Twórczyński<br>Madu Brzeciemii i skoji Marcu wietkownika     | Oferta<br>Kontrahent               | Odbierca International New 2013 V 2013003                                                                                                    |   |
| Sprzedaż                                                                             | Nazwa<br>Osoba do kontakt          | Ozoba do kontaktów → Stefan Nowak. ▼ je Dłat kogotownia 22/01/2013<br>Neref. odbiorcy Dułat doctawy Dłat doctawy Dłat doctawy Dłat doctawy Dłat doctawy Dłat doctawy Dłat doctawy 22/01/2013 |   |
| <ul> <li>Oferta</li> <li>Zlecenie sprzedaży</li> </ul>                               | Nr ref. odbiorcy<br>Waluta lokalna |                                                                                                    |   |
| 🖬 Dokument Wz                                                                        | Zawar                              | Zawartość Logistyka Ksjęgowość Załączniki<br>Zowart kleno Towar V Two podrumowanie i jest podrumowanie V                                                                                     |   |
| <ul> <li>Zwroty</li> <li>Żądanie zaliczki z tyt. sprzedaży</li> </ul>                | Towar/Usluga                       | towaru 199 podudiowaru 199 podudiowaru 199 podudiowaru 199 podudiowaru 199 podudiowaru 199 podudiowaru 199 jed      1                                                                        |   |
| 🖬 Faktura za załczkę z tyt. sprzedaży                                                | 1 <b>*</b>                         | 2                                                                                                    |   |
| 🖬 Faktura<br>🔲 Faktura i płatność                                                    |                                    | Kontrola dostanonéri tomarém                                                                                                    |   |
| 🖬 Faktura korygująca sprzedaży                                                       |                                    | Koncod doscanosci condion<br>Indeks ⇔ MK-W20R2EC                                                                                                    |   |
| <ul> <li>Storno faktury korygującej sprzedaży</li> <li>Anulowanie faktury</li> </ul> | 4                                  | Opis Wyrdb wzorcowy - MK2013                                                                                                    |   |
| 🔲 Faktura rezenwująca sprzedaży                                                      | Sprzedawca                         | Sprzedawca Adam Twórczyński V R Zamówiona łłóć 11,000 zet.                                                                                                    |   |
| <ul> <li>Kreator tworzenia dokumentów</li> <li>Transakcje okresowe</li> </ul>        | Właściciel                         | K Žądana dala platności<br>P Doztępna licóć 0,000 SUCM                                                                                                    |   |
| Szablony transakcji okresowych                                                       | Uwani                              | Uwagi Bazujące na Oferty 2013003. Najwcz. data dostępn.                                                                                                    |   |

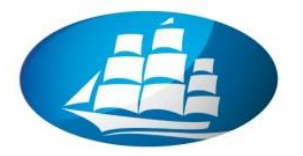

- Dodaj nowe Zlecenie sprzedaży do bazy danych poprzez DODAJ
- Sprawdź poprawność wykonanej operacji! PAMIĘTAJ o zmianie trybu pracy poprzez Ctrl F !!!
- Otwórz "Mapę relacji"

Krok 6 Tworzenie nowego zlecenia zakupowego w ramach utworzonego zlecenia sprzedaży (zakładając, że nie prowadzimy działalności produkcyjnej w/w zakresie produktowym) – tzw. zakup do zlecenia sprzedaży

- Otwórz dokument "Zlecenie sprzedaży" i w zakładce logistyka zaznacz kwadracik "Dokument zakupu".
- Kliknij "Aktualizuj" oraz "OK" dla "kontroli dostępności towaru"

| Bik Edycja Wyłąd Dane Słukdo Moduły Ujarzędzia Ośrio Pomoc 🛄 🖉 🗙                                                 |                                                                                                    |                                                      |                                                                                          |                                                                                                    |                                             |  |  |  |  |
|----------------------------------------------------------------------------------------------------|----------------------------------------------------------------------------------------------------|------------------------------------------------------|------------------------------------------------------------------------------------------|----------------------------------------------------------------------------------------------------|---------------------------------------------|--|--|--|--|
|                                                                                                    |                                                                                                    | 366620                                               | 🔍 🛆 🖺 ? 🗔 📾                                                                              |                                                                                                    |                                             |  |  |  |  |
| Menu główne                                                                                                    | Zlecenie sprzedaży                                                                                                    |                                                      |                                                                                          |                                                                                                    |                                             |  |  |  |  |
| DEMO Sp. z co.<br>Adam Twörzyński<br>Mołu. Pzysciągnij i skoj., Many użytkownika<br>Zakup<br>Gferta zakupu       | Odbiorca ↔ MK001<br>Nazwa Firma produkcy<br>Osoba do kontaktów ↔ Stefan Nowak<br>Nr ref. odbiorcy<br>Waluta lokalna ♥ | jna Status<br>Tatus Data ksi<br>Data doi<br>Data doi | 2013 2013003<br>Otwarky<br>ggowania 23/01/2013<br>stawy 23/01/2013<br>kumentu 23/01/2013 |                                                                                                    |                                             |  |  |  |  |
| Zamówienie zakupu                                                                                                | Zawartość                                                                                                    | Logistyka Księ                                       | gowość Załączniki                                                                        | (Kantanla dastana ési tamatén                                                                        |                                             |  |  |  |  |
| i Dokument P2<br>Zvrot<br>Żądanie zaliczki z tyt. zakupu<br>Faktura za zaliczkę z tyt. zakupu                    | Odbiorca dostawy<br>Doztawa w Josephine Strakopiańska<br>Jo-435 KRAKÓP<br>POLAND<br>Odbiorca faktury UI. zakopiańska  | 2368 Jązyk<br>W Dol<br>2368 V Mo                     | Polish<br>kument zakupu<br>ginva dostawa częściowa                                       | Indeks 🧼<br>Opis<br>Magazyn 👄                                                                        | MK-WZORZEC<br>wyrób wzorcowy - MK2013<br>02 |  |  |  |  |
| <ul> <li>Faktura zakupu</li> <li>Faktura korygująca zakupu</li> </ul>                                            | Siedzība 30-435 KRAKÓN<br>POLAND<br>Rodzaj wysyłki                                                                    | W Uwagi<br>Pi Spra                                   | dot. kompletacji<br>zedažy pośredniej                                                    | Zamówiona ilość<br>Żądana data płatności<br>Dostepna ilość                                           | 11,000 szt.<br>23/01/2013<br>0.000 SUGM     |  |  |  |  |
| <ul> <li>Storno faktury korygującej zakupu</li> <li>Anulowanie faktury zakupu</li> <li>E-ktury zakupu</li> </ul> |                                                                                                    | Osoba                                                | do kontaktow                                                                             | Najwcz, data dostępni.                                                                               |                                             |  |  |  |  |
| Transakcje okresowe                                                                                              | Sprzedawca Adam Twórczy<br>Właściciel 🗢 Twórczyński. A                                                                | ński 💌 Razem p                                       | rzed upustem 8                                                                           | 69,0 Wybierz działanie:                                                                              |                                             |  |  |  |  |
| <ul> <li>Szablony transakcji okresowych</li> <li>Koszty dostawy</li> <li>Kreator potwierdzeń zakupu</li> </ul>   | Uwagi Bazujące na Of                                                                                                  | erty 2013003.                                        | ransportu 👄                                                                              | Daje)     Zmień na dostęp. ilość     Zmień na Najwcześniejszą dostęp:     Wyświel Raport dostępności | ność                                        |  |  |  |  |
| 🔲 Kreator tworzenia ofert zakupu                                                                                 |                                                                                                    |                                                      |                                                                                          | <ul> <li>Wyświetl ilości w innych magazy</li> </ul>                                                  | nach                                        |  |  |  |  |
| Wydruk dokumentu                                                                                                 | Aktualizuj                                                                                                    |                                                      | Kopiuj z Kopiuj                                                                          | do Wyświetł towary alternatywne                                                                      |                                             |  |  |  |  |
|                                                                                                    |                                                                                                    |                                                      |                                                                                          | ок                                                                                                   |                                             |  |  |  |  |
| Log komunikatów systemowych (37)                                                                                 |                                                                                                    |                                                      |                                                                                          |                                                                                                    |                                             |  |  |  |  |
|                                                                                                    |                                                                                                    | 23/01/2013<br>17:49                                  |                                                                                          |                                                                                                    | SAP                                         |  |  |  |  |

 Klikamy powtórnie na "Aktualizuj", potwierdzamy komunikaty kredytowe i uruchamiamy okno "Kreator potwierdzeń zakupu"

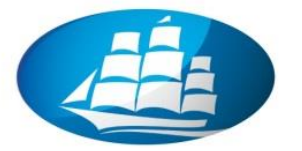

| Plik Edycja Wgląd Dane Skok do Moduły Narzędz                                                                                                    | 250 gRno Pomos<br>Re R R R R R R R R R R R R R R R R R R                                                                                                    |        |
|----------------------------------------------------------------------------------------------------|----------------------------------------------------------------------------------------------------|--------|
| Menu glówne<br>DeMo Sp. z o.o.<br>Adm Trodrzyński<br>Mod.,, Posciegny i skolu., Menu użytkownika<br>Zakow<br>Oferta zakupu<br>Zakow<br>Zakow | Ziecenie sprzedaży         Natwa         Dodo do końdków         Skiecenie sprzedaży         Natwa         Dodo do końdków         Skiecenie sprzedaży         Dodo do końdków         Skiecenie sprzedaży         Dodo do końdków         Skiecenie sprzedaży         Dodo do końdków         Skiecenie sprzedaży         Dodo do końdków         Dodo do końdków         Dodo do końdkow         Dodo do końdkow         Dodo do końdkow         Dodo do końdkow         Dodo PH         Natwa         Dodo PH         Natwa         Dodo PH         Natwa         Dodo PH         Natwa |        |
| Log komunikatów systemowych (39)                                                                                                    |                                                                                                    | DBX    |
| Operacia zakończona pomyślnie [Komunikał 200-48]                                                                                                    | eliation 00                                                                                                    | SAPone |

 Należy uważnie przeklikać 6 ekranów – Etapy od 1 do 6 i ostatecznie kliknąć na "Zamknij". UWAGA: w "Etapie 3" zmień wartość upustu (np. 30%) w celu wygenerowania marży!

| Image: Control of the second second secon | Image: Image and the second second | C (b) (b) (b) (b) (b) (b) (b) (b) (b) (b)                                                                       | Nr<br>Status<br>Data ksi<br>Data do<br>Data do          | 2013 2013003<br>Otwarty<br>ggowania 23/01/2<br>tławy 23/01/2<br>vumentu 23/01/2                                                                                                    | 213<br>013<br>013<br>013                                                                | ×                                                                                                    |                                                        |                                  |                         |  |
|----------------------------------------------------------------------------------------------------|----------------------------------------------------------------------------------------------------|----------------------------------------------------------------------------------------------------|---------------------------------------------------------|----------------------------------------------------------------------------------------------------|-----------------------------------------------------------------------------------------|----------------------------------------------------------------------------------------------------|--------------------------------------------------------|----------------------------------|-------------------------|--|
| Oferta zakupu Zanówienie zakupu Dokument Pz Zatarie zakradu z tyt. zakupu Faktura za zakrate z tyt. zakupu Faktura za zakrate z tyt. zakupu Faktura za zakrate z tyt. zakupu                                                                                                    | Zawartość<br>Odbiorca dostawy<br>Dostawa V<br>Odbiorca faktury<br>Siedzba V                                                                                                    | Logistyka<br>ul. zakopiańska 2358<br>30-435 KRAKÓW<br>POLAND<br>ul. zakopiańska 2368<br>30-435 KRAKÓW<br>POLAND | Księ<br>Dn<br>Język<br>V Do<br>V Zał<br>V Mo            | owość i Polisła<br>kuj listę pobrania<br>Polisła<br>Kreator potwierdze                                                                                                    | Załączniki<br>ń zakupu<br>Ponitej snajduje si<br>wygenerowane, or<br>Wyświellane są rów | nowania<br>informacja o tym, czy doku<br>z które oferty zakupu lub za<br>nież inne komunikaty system                        | imenty zakupu zosta<br>amówienia zakupu zi<br>nowe.    | ly pomysłnie<br>sstały utworzone |                         |  |
| Faktura korvygutyca zakupu Storno faktury korvygutycej zakupu Andowane faktury zakupu Faktura rezerwugtyca zakupu Faktura rezerwugtyca zakupu Fransskicje okresowe Szabiony transakcij okresowych Koszty dostawy Frestor potwierdzeń zakupu Frestor tworzenia dreft zakupu Frestor tworzenia dreft zakupu Frestor tworzenia dreft zakupu Wydruk dokumentu                                                                                                    | Rodzaj wysyłki<br>Sprzedawca<br>Właściciel c<br>Uwagi<br>OK Anubyj                                                                                                    | Adam Twórczyński     V                                                                                          | PH spr<br>Osoba<br>Upust<br>Kozły i<br>Podałek<br>Razem | Błędy     Komunikat     Konopo     Acopo     Acopo | o generowanie potwie<br>o dokument zakupu n<br>no generowanie potwi                     | Z Informacja<br>rdzenia zakupu (Komunika<br>2013003 dla ZD-MK01 (Kon<br>erdzenia zakupu (Komunik<br>interna zakupu (Komunik | Po<br>t \$4001007-2<br>munikat \$4001<br>at \$4001007- | Kontekst                         | D.<br>23/<br>23/<br>23/ |  |
|                                                                                                    |                                                                                                    |                                                                                                    |                                                         | Etap 6 z 6                                                                                                    |                                                                                         |                                                                                                    | Cofnij                                                 |                                  | Zamknij                 |  |

- Zamówienie zakupu zostało utworzone.
- Proszę sprawdzić w/w dokument poprzez funkcję Ctrl F oraz "Mapę relacji".
- Otwierając równocześnie Zlecenie sprzedaży i zakupu możemy obliczyć różnicę pomiędzy ceną zakupu a ceną sprzedaży – czyli zysk.

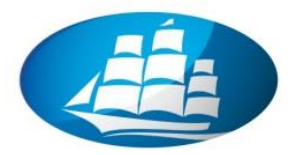

 Sprawdź również kartotekę materiału pod względem planowanych ruchów materiałowych w zakładce "Dane magazynu" dla pól "W magazynie", "Potwierdzone", "Zamówione" oraz "Dostępne".

### Krok 7 Tworzenie dokumentu magazynowego w zakresie przyjęcia towaru Pz

 Otwórz "Zlecenie zakupu" i poprzez Kopiuj do / Dokument Pz otwórz nowe okno dla "Dokument Pz".

| Plik Edvcia Wolad Dane Skok-do Modely                                                         | Narzedzia Okon Pomor                                                            |                 |                                                         |                                                                                                    |                                    |                    |                                   |         |                                                       |                                        |                     |                |
|-----------------------------------------------------------------------------------------------|---------------------------------------------------------------------------------|-----------------|---------------------------------------------------------|----------------------------------------------------------------------------------------------------|------------------------------------|--------------------|-----------------------------------|---------|-------------------------------------------------------|----------------------------------------|---------------------|----------------|
|                                                                                               |                                                                                 |                 | 662.204                                                 | Δ 🗎                                                                                                    | ? 68                               |                    |                                   |         |                                                       |                                        |                     |                |
| Menu główne<br>DEMO Sp. z o.o.<br>Adam Twórczyński                                            |                                                                                 |                 |                                                         |                                                                                                    | Zamówienie za<br>Dostawca<br>Nazwa | kupu<br>D-<br>Firm | MK01<br>na XYZ                    |         | Nr 2013<br>Status                                     | 2013003<br>Otwarty                     | - 0                 |                |
| Zakup                                                                                         | Dokument Pz                                                                     | -               |                                                         |                                                                                                    | Osoba do kontaki                   | tów                |                                   | •       | Data księgowania<br>Data dostawy<br>Data dokumentu    | 23/01/2013<br>23/01/2013<br>23/01/2013 |                     |                |
| <ul> <li>Orerca zakupu</li> <li>Zamówienie zakupu</li> <li>Dokument Pz</li> </ul>             | Dostawca Dostawca Firma )<br>Osoba do kontaktów<br>Nr ref. dostawcy Mohas Del V | YZ              | Nr 2013<br>Status<br>Data księgowania<br>Data płatności | <ul> <li>2006002</li> <li>Otwarty</li> <li>23/01/2013</li> <li>23/01/2013</li> <li>23/01/2013</li> </ul> |                                    | é                  | Logistyka                         |         | Kijęgowość                                            | Zak                                    | <sub>l</sub> czniki |                |
| Zvirot                                                                                        | Waldta Pri - PLIS                                                               |                 | Data dokumentu                                          | 25/01/2015                                                                                               |                                    | Tow                | Var<br>Ilość                      | Cena    | Typ podsumowania<br>jednostkowa                       | Bez podsu                              | % upustu            | Ť.             |
| <ul> <li>Ządanie zaliczki z tyt. zakupu</li> <li>Faktura za zaliczkę z tyt. zakupu</li> </ul> | Zawartość                                                                       | Logistyka       | Ksjęgowość                                              | Załą                                                                                                    | zniki                              | ZEC                |                                   | 11      |                                                       | 79,00 PLN                              |                     | *              |
| Faktura zakupu                                                                                | Towar/Usługa Towar<br># Indeks                                                  | Ilość           | Typ podsumowania<br>Cena jednostkowa                    | Bez podsun                                                                                               | owania 🔻<br>96 upustu              |                    |                                   |         |                                                       |                                        |                     |                |
| <ul> <li>Faktura korygująca zakupu</li> <li>Storno faktury korygującej zakupu</li> </ul>      | 1 AMK-WZORZEC                                                                   | 11              |                                                         | 79,00 PLN                                                                                                |                                    |                    |                                   |         |                                                       |                                        |                     | -              |
| Anulowanie faktury zakupu                                                                     |                                                                                 |                 |                                                         |                                                                                                    |                                    |                    |                                   |         |                                                       |                                        | •                   |                |
| <ul> <li>Haktura rezerwująca zakupu</li> <li>Transakcje okresowe</li> </ul>                   |                                                                                 |                 |                                                         |                                                                                                    |                                    | Ad:                | am Twórczyński<br>órczyński, Adam | *       | Razem przed upustem<br>Upust                          | %                                      | 869,0               | ) PLN          |
| <ul> <li>Szablony transakcji okresowych</li> <li>Koszty dostawy</li> </ul>                    | Nabywca Grzeni                                                                  | rz Omikowicz 💌  |                                                         |                                                                                                    |                                    | Pag                | uisse na Zissenia mu              | of star | Koszty transportu<br>Podatek<br>Saldo płatności razem |                                        | 199,8<br>1.068,8    | 7 PLN<br>7 PLN |
| <ul> <li>Kreator potwierdzeń zakupu</li> <li>Kreator tworzenia ofert zakupu</li> </ul>        | Właściciel 👄 Omyk                                                               | owicz, Grzegorz | Razem przed upustem<br>Upust<br>Koszty transportu       | %<br>⇒                                                                                                   | 869,00 PLN                         | 201                | 3003.                             | edacy   |                                                       |                                        |                     |                |
| Wydruk dokumentu                                                                              | Uwagi                                                                           |                 | Podatek<br>Saldo płatności razem                        |                                                                                                    | 199,87 PLN<br>1.068,87 PLN         | huluj              |                                   |         | Корі.                                                 | ıj z                                   | Kopiuj do           | -              |
|                                                                                               |                                                                                 |                 |                                                         |                                                                                                    |                                    |                    |                                   |         |                                                       |                                        |                     |                |
|                                                                                               | Dodaj Anuluj                                                                    |                 | Коріс                                                   | ij: 4                                                                                                    | Kopiuj do                          |                    |                                   |         |                                                       |                                        |                     |                |

Sprawdź kluczowe dane i **DODAJ** 

 Sprawdź dostępność w magazynie oraz zapis księgowy w zakładce "Księgowość"

| <u>P</u> lik | Edycja Wgląd Dan | e <u>S</u> kok do <u>M</u> oduły <u>P</u> | Narzędzia <u>O</u> k∩o Pom            | <u>.</u>                              |                                            |                      |                             |                                 |       |                            |                 | ٥           |
|--------------|------------------|-------------------------------------------|---------------------------------------|---------------------------------------|--------------------------------------------|----------------------|-----------------------------|---------------------------------|-------|----------------------------|-----------------|-------------|
| ۵            |                  |                                           |                                       | I Y 🖾 🛛 🕒                             |                                            | ℤ ۱⊗ 🔍 🔺 🗵           | 7 39                        |                                 |       |                            |                 |             |
| -            | Menu diáwne      |                                           |                                       |                                       |                                            |                      |                             |                                 |       |                            |                 |             |
|              | DEMO Sp. Z p.p.  |                                           |                                       |                                       |                                            |                      |                             |                                 |       |                            |                 |             |
|              | Adam Twórczyński | Zamówienie zakupu                         |                                       |                                       |                                            |                      | Zlecenie sprz               | edaży                           |       |                            |                 |             |
|              | Mod Przeciąg     | Dostawca                                  | > ZD-MK01                             | Nr                                    | 2013 2013003                               | - 0                  | Odbiorca                    | → MK001                         |       | Nr 2013                    | 2013003         |             |
|              | 📜 Zakun          | Nazwa                                     | Firma XYZ                             | Status                                | Otwarty                                    |                      | Nazwa                       | Firma produkcyjna               |       | Status                     | Otwarty         |             |
|              |                  | Osoba do kontaktów                        |                                       | Dane podstawowe                       | e materiału                                |                      |                             |                                 |       | Data księgowania           | 23/01/2013      |             |
|              | 🔲 Oferta zał     | Nr ref. dostawcy                          | -                                     |                                       | MK WZODZEC                                 | Kadhaala             |                             | Magazary                        | μ.    | Data dostawy               | 23/01/2013      | _           |
|              | 🔳 Zamówien       | Waluta lokaina                            | <u> </u>                              | Indeks                                | wordb wzorcowa - h                         | KOU Kresku<br>MK2013 | wij 5304155245054           | Sorzedaż                        |       | Data dokumentu             | 23/01/2013      |             |
|              | Dokumont         |                                           |                                       | Autor                                 |                                            |                      |                             | ✓ Zakup                         |       |                            |                 |             |
|              | Dokument         | Zawartość                                 | Logistyk                              | Rodzaj towaru                         | Towary                                     | *                    |                             | 📃 Środki trwałe                 |       | Ksiegowość                 | Załaczniki      |             |
|              | 🔳 Zwrot          |                                           |                                       | Grupa materiałów                      | T - Towary                                 | *                    |                             |                                 |       | 1017gonose                 | - and - and     |             |
|              | 🔲 Žadanie za     | Towar/Usługa                              | Towar                                 | Cennik                                | Cennik 02                                  | * Cena jedno         | st. 86,90 PL                | N                               |       | Typ podsumowania           | Bez podsumowani | a 🔻         |
|              |                  | # Indeks                                  | Ilość                                 |                                       |                                            |                      |                             |                                 | (WL)  | Position Number            | Crt. Work Order | w.          |
|              | Faktura za       | 1 A MK-WZORZEG                            | c                                     | Ogólnie Dane za                       | opatrzenia Dane sprzedaży                  | Dane magazynu Dan    | nlanowania Char             | akterystycki Liwacii Załaczniki | 869,0 | 0 PLN 0                    | 0               | 0 🛎         |
|              | 🔲 Faktura za     | 2                                         |                                       |                                       | ala an an an an an an an an an an an an an |                      | - pierce and a              |                                 |       | 0                          | 0               | 0           |
|              | 🔲 Faktura ko     |                                           |                                       | Materia de delocato el                | Manage                                     | V Larzguz            | anie zapasami wy ma<br>wów  | gazynu                          |       |                            |                 |             |
|              | _                |                                           |                                       | Metoda dekretacji<br>Jadpotika bazowa | magazyn                                    | Poziom zap-          | <u>now</u><br>(iado zakunu) | 20                              |       |                            |                 |             |
|              | 🖬 Storno fak     |                                           |                                       | Metoda wyceny                         | Średnia ważona                             | Minimum              | ()                          |                                 |       |                            |                 |             |
|              | 🔲 Anulowani      |                                           |                                       |                                       |                                            | Malue and            |                             | 1 200                           |       |                            |                 | -           |
|              | 🔲 Eaktura re     | 4                                         |                                       | # Kod magazynu                        | u vane Wimagazynie                         | Potwierdzone         | Zamówion                    | e Dostępne                      |       |                            |                 | P .         |
|              |                  |                                           |                                       | 1 🔿 02                                |                                            | 11                   | 11                          | 11 4                            |       |                            |                 |             |
|              | 🔲 Transakcje     | Nahonwca                                  | ádam Turórszyórki                     |                                       |                                            |                      |                             |                                 | -     |                            |                 |             |
|              | 🔲 Szablony t     | Właściciel                                | Twórczyński, Adam                     |                                       |                                            |                      |                             |                                 | Ë.    | Razem przed upustem        | or              | 869,00 PLN  |
|              | 🔲 Koszty do      |                                           | · · · · · · · · · · · · · · · · · · · |                                       |                                            |                      |                             |                                 | P .   | Upust<br>Kostty transportu | 36              | _           |
|              | and Koszty Co.   |                                           |                                       |                                       |                                            |                      |                             | ▼                               |       | Podatek                    |                 | 199,87 PLN  |
|              | 🔲 Kreator po     |                                           |                                       |                                       |                                            | 11                   | 11                          | 11 11                           |       | Razem                      | 1               | .068,87 PLN |

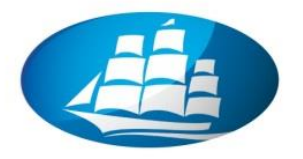

### Krok 8 Tworzenie dokumentu magazynowego w zakresie wydania towaru Wz

- Otwórz "Zlecenie sprzedaży" i poprzez Kopiuj do / Dokument Wz otwórz nowe okno dla "Dokument Wz".
- Sprawdź kluczowe dane i **DODAJ**

| Plik Edycja Woląd Dar                                                                                                    | ne <u>S</u> kokdo Moduły <u>N</u> arzędzia Okno Pom<br>I IVI 💷 🚸 😩 Mi 🖃 kał ał Ji ji ji                                                     | «<br>1 7 2 6 6 7 6 6 6 7 2 6 4 4 4                                                                                                    |                                                                                                    |                                                                                                    |
|----------------------------------------------------------------------------------------------------|----------------------------------------------------------------------------------------------------|----------------------------------------------------------------------------------------------------|----------------------------------------------------------------------------------------------------|----------------------------------------------------------------------------------------------------|
| Menu główne<br>DEMO Sp. z o.o.                                                                                                    |                                                                                                    | 1 ×                                                                                                    | Zlecenie sprzedaży                                                                                                    |                                                                                                    |
| Adam Twórczyński<br>Mod Przeciąg<br>Zakup<br>Oferta zał<br>Zamówien<br>Dokument<br>Zwrot                                                                                                    | Zamówienie zakupu<br>Dotawca Dotwici I<br>Natwa Firma Xr2<br>Osoba do kontaktów<br>Wrieł, dotawcy<br>Waluta lokalna V<br>Zawantojć Logistyk | No         2013         2013003         - 0           Sklut         Otworky         Otworky           Dane podstawowe materialu         Otworky         Mc013           Indeks         MicroRORZEC         Kod kre           Autor         Rodasi Kwaru         Towary         ▼           Grups makriskiw         Towary         ▼         Cens kr           Cernek         Communication (2         ▼         Cens kr                                                | Odbiorca MK001<br>Naxwa Pirma produkcyjna<br>skowy 59941552-6654 Magazyny<br>Spęześdz<br>Skop<br>Stocki trwałe                                 | N*         2013         2013003           Satus         Olwarty         Data Kagownia         23/01/2013           Data doctawy         23/01/2013         Data doctawy         23/01/2013           Data doctawy         23/01/2013         Data doctawy         23/01/2013           Vala doctawy         23/01/2013         Data doctawenu         23/01/2013           Kstępowość         Załączniki         Typ poduznowania         T |
| <ul> <li>Żądanie z</li> <li>Faktura zz</li> <li>Faktura zz</li> <li>Faktura zz</li> <li>Faktura zz</li> <li>Storno fai</li> <li>Anulowani</li> <li>Faktura ne</li> <li>Faktura ne</li> <li>Transakcji</li> </ul> | Indet     Indet     Indet     Indet     Indet     Indet                                                                                     | Ogģine         Dane zaopatrzenija         Dane sprzedaty         Dane magazynu           Metoda dekretacji         Magazyn         ✓         Zar           Metoda dekretacji         Magazyn         ✓         Bolicon           Jedrodak bazova         Wymga         Wymga         Wingazynu           Mindud wyceny         Srednia ważona         Wrimu           #         Kod magazynu         W magazynie         Połwierdzone           1         •         02 | zane planowania Churakterystyki Luwag Załącmka<br>głanie zapsami wo magazynu<br>zastóże<br>zny (jech. zakupu) 20<br>Zamówione Dostępne<br>11 1 | Ilość Cana jednot                                                                                                    |
| Szablony 1     Szablony 1     Szablony 1     Koszty do     Krestor po     Krestor tw     Wydruk d                                                                                                    | Nabywca Adam Twórzyński<br>Właściel 🗢 Twórzyński, Adam<br>Uwagi Bazujące na Zleomia<br>spreejsky 2013002.<br>OK Anuluj                      | Andu                                                                                                    | 11 11 11 Magazyn domyâny                                                                                                    | Razem przed upustem 885,00 PUN<br>Ubust %<br>Koszy transportu %<br>Podałak 119,87 PUN<br>Razem 1.066,87 PUN<br>Kopiuj z Kopiuj do "                                                                                                    |
| Log komunikatów systemo                                                                                                    | wych (50)                                                                                                    |                                                                                                    |                                                                                                    | 08                                                                                                    |
|                                                                                                    |                                                                                                    | 23/01/2013<br>18:52                                                                                                    |                                                                                                    | SAP <sup>Butiness</sup>                                                                                                    |

 Sprawdź dostępność w magazynie oraz zapis księgowy w zakładce "Księgowość"

| Pik Edycja Wygłąd Dane Skokdo Moduły Narzędzie<br>D. 금 국급 : i i i 또 III III · III · | a <u>O</u> kno Pomo <u>c</u><br>ed ed Di Dil 17 ica i Di                                                                               | • • • • •                                                                                   | . 2 .                                                                                | L 🛆 🗂 ?                                                                 |                                                    | 8                                                  |                                                                     |                                                        |                                                   |                                   |                           |                                    | LØX       |
|----------------------------------------------------------------------------------------------------|----------------------------------------------------------------------------------------------------|---------------------------------------------------------------------------------------------|--------------------------------------------------------------------------------------|-------------------------------------------------------------------------|----------------------------------------------------|----------------------------------------------------|---------------------------------------------------------------------|--------------------------------------------------------|---------------------------------------------------|-----------------------------------|---------------------------|------------------------------------|-----------|
| Menu glówne<br>DEMO Sp. z. o.<br>Adam Twórczyński<br>Mod Pgreciązni i koj Mang użytkownikaj<br>Pgreciązni i koj Mang użytkownikaj<br>Oferto<br>Złocznie sprzedaży<br>Dokument Wz<br>Zworby<br>Zworby                                                                                                    | Dokument Wz<br>Odbiorca PM000<br>Nawa Prma<br>Osoba do kontaklów Prma<br>Osoba do kontaklów P<br>Waluta lokaha V<br>Zajit kiegowy Doku | produkcyjna<br>Nowak T<br>Logistyka<br>menty Wz - MK001                                     | Nr 20<br>Status<br>Data księgo<br>Data dostav<br>Data dokun<br>Księgow<br>Projekt PH | 13 2013<br>Otwa<br>wania 23/01<br>yy 23/01<br>yy 23/01<br>23/01<br>vość | 02<br>Zapis<br>Seri<br>2013<br>Źróo<br>➡ DN<br>Kod | księgowy<br>a t<br>a ż<br>zło zgłoszenia<br>trans. | Numer [<br>2013015 2<br>Nr operacj<br>2013002<br>Ref.1<br>¥ 2013002 | Data księg.<br>13/01/2013<br>i Nr trai<br>461<br>Ref.2 | Data platn<br>23/01/2013<br>nsakcji Tyrj<br>Ref.3 | ości Data<br>3 23/0<br>p szabionu | dok.<br>1/2013<br>Szabion | Data VAT<br>23/01/2013<br>Wskaźnik |           |
| <ul> <li>Capital le calicada e tyt. sprzedazy</li> <li>Faktura za zaliczką z tyt. sprzedazy</li> <li>Faktura i<br/>Faktura i płatność</li> <li>Faktura i konygująca sprzedaży</li> <li>Storno faktury konygującej sprzedaży</li> <li>Storno faktury konygującej sprzedaży</li> <li>Anulowanie faktury</li> </ul>                                                                                                    | Warunki platności i Przek<br>Metoda płatności<br>Wsk. banku centralnego<br>Ponownie oblicz ręcznie datę p<br>0<br>Odstęp czasu skonta: | ew 07 dni v<br>v<br>elności:<br>Miesiące + 7 Dni                                            | Wskaźnik<br>NIP<br>Numer złece                                                       | enia sprzed.                                                            | ▶ Tryl<br>#<br>1<br>2                              | o rozszerzony +<br>Konto KG/K<br>➡ 311<br>➡ 734    | edycji<br>o Nazwa k<br>Materiały<br>Wartość                         | onta KG/PH<br>sprzedanych i                            | Konto zbiorcze<br>311<br>734                      | Wn<br>869,00 PLN                  | Ma<br>869,00 PLN          | Kod VAT N                          | IP<br>31  |
| Faktura rezerwująca sprzedaży Kreator tworzenia dokumentów Transakcje okresowe Szabiony transakcji okresowych Wydruk dokumentu Kreator monitów                                                                                                    | Spreedwoca Adam<br>Właścicie 🐡 Twón<br>Uwagi Baruj<br>Baruj<br>OK Anuluj                                                               | Twórczyński 💌<br>zyński, Adam<br>ące na Oferty 2013003,<br>ące na Żlecenia sprzedaży<br>03. | Razem przev<br>Upust<br>Koszty tran:<br>Podatek<br>Razem                             | d upustem %                                                             |                                                    |                                                    |                                                                     |                                                        |                                                   |                                   |                           |                                    |           |
| Log komunikatów systemowych (50)                                                                                                    |                                                                                                    |                                                                                             |                                                                                      |                                                                         | 1                                                  | * A                                                | nuluj                                                               |                                                        |                                                   | 863,00 PLN                        | 863,00 PEN                | U Wyźwi                            | el w wc 🗸 |
|                                                                                                    |                                                                                                    |                                                                                             | 23/01/2013 (<br>19:00 (                                                              |                                                                         |                                                    |                                                    |                                                                     |                                                        |                                                   |                                   |                           | S/                                 | Pone      |

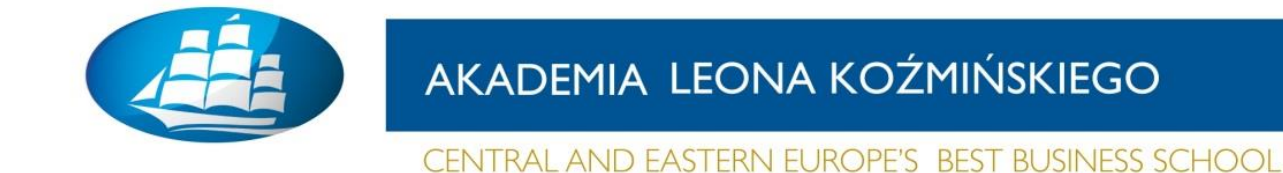

Krok 9 Księgowanie faktury sprzedażowej z referencją do Wz

Otwórz dokument "WZ" i poprzez Kopiuj do / Faktura otwórz nowe okno

| <u>Plik E</u> dycja <u>W</u> gląd <u>D</u> ane <u>Skok do M</u> oduły <u>N</u> arzędzia <u>O</u> kno Pomo <u>c</u>                                                                                                    | _ ð × |
|----------------------------------------------------------------------------------------------------|-------|
| LOCIEXEDA MINIPATE                                                                                                    |       |
| Image: Second Second |       |
| Faktura i konygulące sprzedaży/ Faktura konygulącej sprzedaży/ Anulowanie faktury Faktura rezerwujące sprzedaży Kreator tworzena dokumetków Transakcje okresowe Steblony transakcji okresowych Wydruk dokumentu Kreator montków                                                                                                    |       |

Sprawdź zapis księgowy dla zaksięgowanej faktury

| aktura                                                                  |                                       |            |                        |            | = - |
|-------------------------------------------------------------------------|---------------------------------------|------------|------------------------|------------|-----|
| dbiorca                                                                 | MK001                                 |            | Nr 2013                | 2013006    |     |
| łazwa                                                                   | Firma produkcyjna                     |            | Status                 | Otwarty    |     |
| soba do kontaktów                                                       | 📫 Stefan Nowak. 🛛 🔻 🥃                 |            | Data księgowania       | 23/01/2013 |     |
| Ir ref. odbiorcy                                                        |                                       |            | Data płatności         | 30/01/2013 |     |
| Valuta lokalna                                                          | *                                     |            | Data dokumentu         | 23/01/2013 |     |
|                                                                         |                                       |            |                        |            |     |
| Zawartość                                                               | Logistyka                             | Ksjęgowość | Załączniki             |            |     |
| Zapis księgowy                                                          | 📫 Faktury sprzedaży - MK001           |            | Projekt PH             |            |     |
| Konto zbiorcze                                                          | 📫 201-01 - Nal.od odb.krajpoz.je      |            |                        |            |     |
| Blokada płatn.                                                          | <b>T</b>                              |            |                        |            |     |
| Maksymalne skor                                                         | to                                    |            | Data VAT               | 23/01/2013 |     |
| Warunki płatności                                                       | Przelew 07 dni                        |            | Wskaźnik               |            | •   |
|                                                                         | · · · · · · · · · · · · · · · · · · · |            | NIP                    |            |     |
| Metoda płatności                                                        |                                       |            |                        |            |     |
| Metoda płatności<br>Wsk. banku centraln                                 | 190                                   |            |                        |            |     |
| Metoda płatności<br>Wsk. banku centraln<br>Raty                         | igo<br>⇒ 1                            |            | Numer zlecenia sprzed  |            |     |
| Metoda płatności<br>Wsk. banku centraln<br>Raty<br>Ponownie oblicz ręcz | ago<br>⇒ 1<br>nie datę płatności:     |            | Numer zlecenia sprzed. |            |     |

Sprawdź aktualną "Mapę relacji"

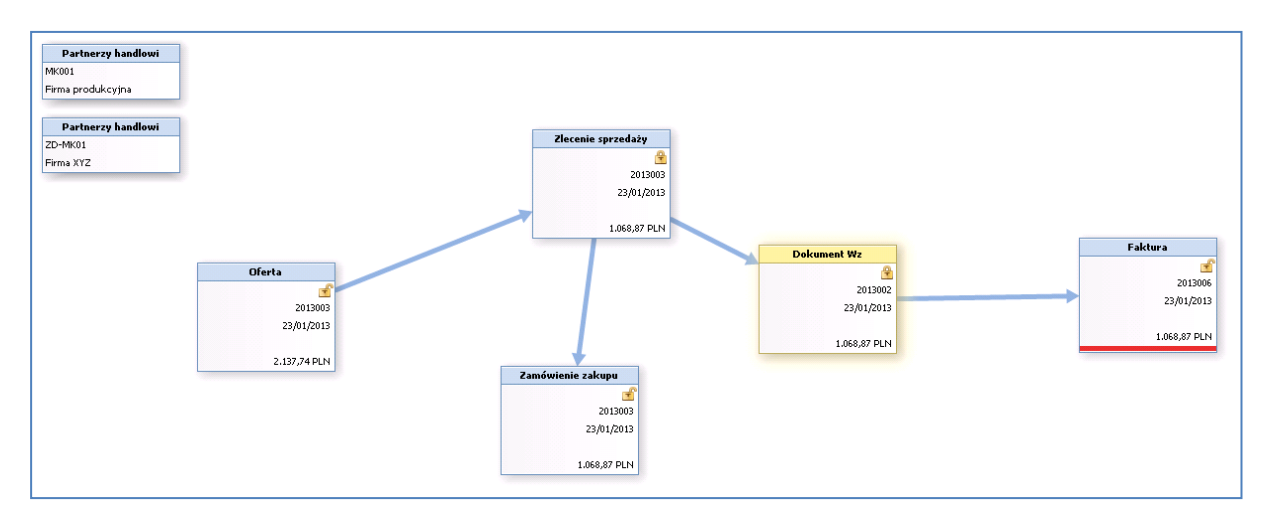

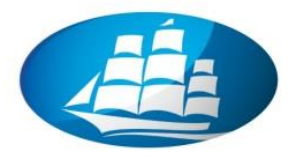

### Krok 10 Wykonaj raport należności wskazując zaksięgowaną fakturę

- Otwórz raport poprzez: Menu Główne / Raporty / Księgowość / Księgowość / Wiekowanie rozrachunków / Wiekowanie rozrachunków od odbiorców
- Podaj odpowiednie zakresy dla daty księgowania "od do" i OK

| Bik Edycja Wolkd Dane Skokdo Moduly Narzędzia Okro Pomo <u>c</u><br>[2] 그 국가 한 16 또 III III 에 수 수 수 사내 내 내 수 19 제 약 10                                                                                                    | I PP & 6 & 6 Z & 4 4                                                                                                    | ) 🛱 ? 🔀 🖼                                                                                                    | - ð x                                                                                                    |
|----------------------------------------------------------------------------------------------------|----------------------------------------------------------------------------------------------------|----------------------------------------------------------------------------------------------------|----------------------------------------------------------------------------------------------------|
| Menu glówne  CMO Sp.: o.o. Adm Tvárkovynki  Modu: Pejecigni i koji: Menu utytkownko  Kosego vodč  Korta KG i partnerzy handlowi Kosega Główna  Włekowanie rozrachunków  Włekowanie zobowiązań wobec dostawców  Deternik transakcji  Raport księgowań wy zakreśów kwot Ustał żapisy księgowe wy zakreśów kwot Ustał żapisy księgowe wy zakreśćw kwot Ustał żapisy księgowe wy zakr | Fakt         Valor         Valor         Valor         Valor         Valor         Valor         Valor         Valor         Grupud wg         Odgiorca         Spradward         Grupud wg         Odgiorca         Spradward         Charakarystyki         Charakarystyki         Quadphota ablorce         Immin wymagahodd         Zalori         Predaial         Dri<         Dio (60) | turo<br>torca Prima produkcyjna<br>a do kontaklów © Sefan Nowak<br>ta lokałna<br>odd Europaski predaty - Mr001<br>© 20101 - Nalod odb.kraj-pozyk<br>konto<br>storem dale płaności<br>"""<br>uzsystki<br>ta lokałna<br>"""<br>Diele płaności<br>"""<br>Diele płaności<br>"""<br>Diele płaności<br>"""<br>Diele płaności<br>"""<br>Diele płaności<br>"""<br>Diele płaności<br>"""<br>Diele płaności<br>"""<br>Diele płaności<br>"""<br>Diele płaności<br>""" | NY 2013 201006<br>Status Odwarty<br>Data kulogowania 225/01/2013<br>Data dokumentu 225/01/2013<br>Data dokumentu 225/01/2013<br>Ktiggowość Załgomki<br>Projekt PH<br>Data VAT 225/01/2013<br>Widkáruk<br>NIP |
| <ul> <li>Rapotty buddetu</li> <li>Szarse syrzedaży</li> <li>Sprzedaż i załup</li> </ul>                                                                                                    | Data kategowania Od Do 22,01/<br>Data platności Od Do<br>Data platności<br>Odka dokumentu Od Do<br>Data dokumentu Od Do<br>Wsgświel obbiorców z załdam serowym<br>Wsgświel obbiorców z załdam serowym<br>U Wgświel obbiorców z załdam serowym<br>Gradki zaraskoje rodziczone<br>I graceu ja przystki terniny plat.                                                                            | Adam Twórczyński  Twórczyński  Twórczyński, Adam Bazujące na Oferty 2013088. Bazujące na Zecenia Ispredaży 201308. Bazujące                                                                                                    | Rasem przed upusłem 865,00 PLN<br>Upust %<br>Kostły transportu =><br>Podzek 199,87 PLN<br>Rasem 1.068,87 PLN<br>Kowia rosticona 1.068,87 PLN<br>Sałdo płetności 1.068,87 PLN                                 |
| Log komunikatów systemowych (50)                                                                                                    |                                                                                                    |                                                                                                    | Dðx                                                                                                    |
| Sprzedawca                                                                                                    | 23/01/2013<br>19:10                                                                                                    |                                                                                                    | SAPBone                                                                                                    |

### Zostanie wyświetlony następujący raport

| Plik | <u>E</u> dycja | Wgląd E   | ane Skok do Moduh  | / <u>N</u> arzędzi | a <u>O</u> kn | io Pomo <u>c</u> |         |                                              |                |            |                 |                                |                      |              |               | _ 6     | X   |
|------|----------------|-----------|--------------------|--------------------|---------------|------------------|---------|----------------------------------------------|----------------|------------|-----------------|--------------------------------|----------------------|--------------|---------------|---------|-----|
| ۵    | a 🔁            | i 🖻 (     | x w 🕸 🚸 🔒          | M 🖻                | নি জি         | 887              | ia d    | ) (d) (b) (b) (b) (b) (b) (b) (b) (b) (b) (b | i B. 🖉 🍃       | ) 🖳 🔺      | 2 2 3           |                                |                      |              |               |         |     |
| Wiek | cowanie i      | należnoś  | i od odbiorców     |                    |               |                  |         |                                              |                |            |                 |                                |                      |              |               |         | a x |
| w    | aluta          | Partner h | andlowy 🔻          |                    |               |                  |         |                                              |                |            |                 | Termin                         | wymagal 23/01/2013   | Wiekowanie v | Data płatnośc | i       | •   |
| #    | Kod odbio      | rcy       | Nazwa odbiorcy     |                    | Тур           | Nr dokumentu     | Nr raty | Data księgowania                             | Data płatności | Nr ref. PH | Saldo płatności | Termin płatności w przyszłości | Kod metody płatności | 0 - 30       | 31 - 60       | 61 - 90 |     |
| 1    | 🔫 📫 МК         | 001       | 📫 Firma produkcyjn | a                  |               |                  |         |                                              |                |            | 1.068,87 PLN    | 1.068,87 PLN                   |                      |              |               |         | -   |
| 2    |                |           |                    |                    | 📫 FA          | 2013006          | 1       | 23/01/2013                                   | 30/01/2013     |            | 1.068,87 PLN    | 1.068,87 PLN                   |                      |              |               |         |     |
|      |                |           |                    |                    |               |                  |         |                                              |                |            |                 |                                |                      |              |               |         |     |
|      |                |           |                    |                    |               |                  |         |                                              |                |            |                 |                                |                      |              |               |         |     |
|      |                |           |                    |                    |               |                  |         |                                              |                |            |                 |                                |                      |              |               |         |     |

### Krok 11 Księgowanie faktury zakupowej z referencją do Pz

- Otwórz właściwy dokument "Pz" i poprzez Kopiuj do / Faktura zakupu otwórz nowe okno.
- UWAGA: Dodaj w zakładce "Księgowość" oraz w polu "Data VAT"!
- •
- Po sprawdzeniu kluczowych pól i wartości DODAJ
- Sprawdź zapis księgowy oraz wygeneruj raport zobowiązań.

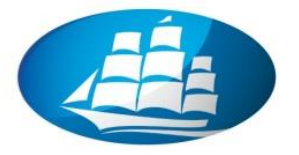

Wykonaj aktualną "Mapę relacji".

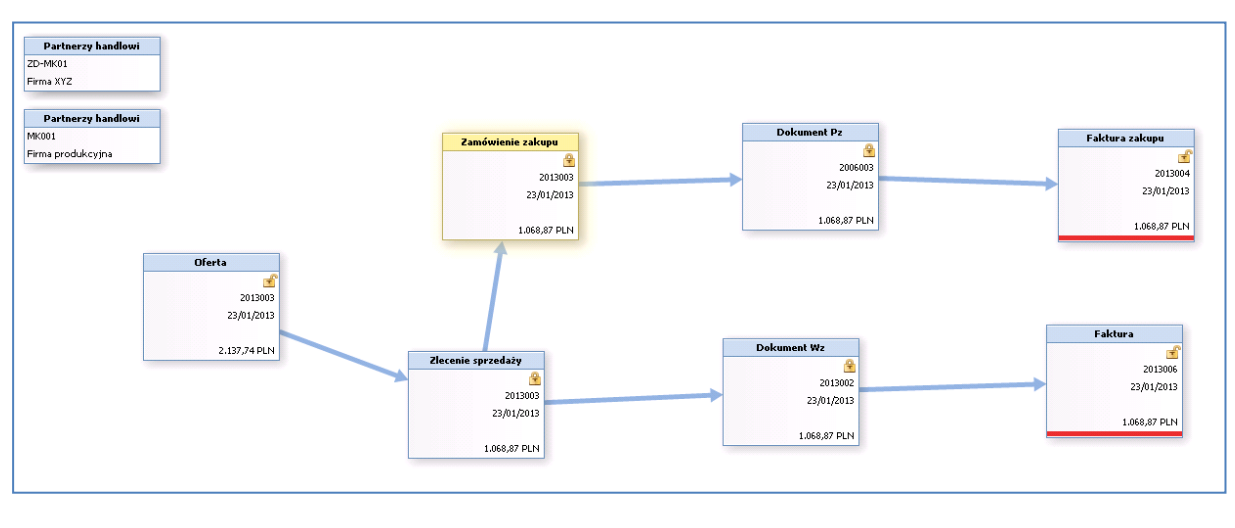

\*\*\*

### WARIANT II

### Realizacja procesu zakupowego poprzez tzw. "magazyn wirtualny", tzn. bez konieczności tworzenie dokumentów Pz i Wz

**UWAGA:** Należy sprawdzić status oferty – powinna być otwarta (patrz "kłódka")! Jeżeli nie, to należy utworzyć kolejną ofertę

Krok 12 Tworzenie Zlecenia sprzedaży z referencją do oferty – realizacja pozostałych ilości zapisanych w ofercie

- Otwórz właściwy dokument "Ofert" i poprzez Kopiuj do / Zlecenie sprzedaży otwórz nowe okno.
- UWAGA: Wpisz planowaną "Datę dostawy"
- Sprawdź kluczowe dane i DODAJ

### Krok 13 Tworzenie Zamówienie zakupu z referencją do Zlecenia sprzedaży

- Otwórz dokument "Zlecenie sprzedaży" i w zakładce logistyka zaznacz kwadracik "Dokument zakupu".
- Wykonaj operację przekształcenia dokumentu zlecenia sprzedaży w zlecenie zakupu zgodnie z poprzednią procedurą – krok 6

### Krok 14 Wykonaj równoczesne wystawienie faktur: zakupowej i sprzedażowej

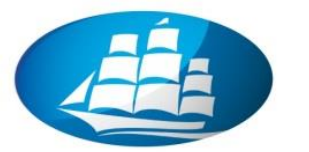

- Otwórz dwa dokumenty w dwóch osobnych oknach i rozmieść je na ekranie obok siebie.
- Poprzez funkcję *Kopiuj do* wykonaj zaksięgowanie odpowiednich faktur.

| Plik Edycja Wgląd D                                                    | ane Skokdo Moduły Narzędzia Okno Pomo <u>c</u><br>SLEW 1294 🚸 🍙 Mil 🗟 😡 🕄 1 📓 🖓 🖓 | a <b>.</b> • • 5 6 • •                                                                      | 12. 2 🕞 🔍 🔺 🗎                                      | ? 🛃 📾                                                                                                    |                                                                         |                                                              |                            |
|------------------------------------------------------------------------|-----------------------------------------------------------------------------------|---------------------------------------------------------------------------------------------|----------------------------------------------------|----------------------------------------------------------------------------------------------------|-------------------------------------------------------------------------|--------------------------------------------------------------|----------------------------|
| Menu główne                                                            | Zamówienie zakupu                                                                 |                                                                                             |                                                    | Zlecenie sprzedaży                                                                                                    |                                                                         |                                                              |                            |
| DEMO Sp. z o.o.<br>Adam Twórczyński<br>Mod Przeci<br>Zakup<br>Oferta z | Dostawca Do-MK01 Naxwa Sosba do kontaktów Prinf. dostawcy Waluta lokalna          | Nr 2013 201<br>Status Oto<br>Data księgowania 22/<br>Data dostawy 23/<br>Data dokumentu 23/ | 3004 - 0<br>varty<br>01/2013<br>01/2013<br>01/2013 | Odbiorca ⇒M1001<br>Naxva Firma produkcyjna<br>Orobu do konkkićw ⇒ <mark>Stefen Novak ▼</mark><br>Prinár. odbiorcy<br>Waluta lokalna ▼ | Nr 2013<br>Status<br>Data księgowania<br>Data dostawy<br>Data dokumentu | 2013004<br>Otwarty<br>23/01/2013<br>23/01/2013<br>23/01/2013 |                            |
| Zamowie                                                                | Zawarto <u>ś</u> ć Logistyka                                                      | Księgowość                                                                                  | Załączniki                                         | Zawartość Logistyka                                                                                                    | Ksjęgowość                                                              | Załąci                                                       | eniki                      |
| Dokume                                                                 | Towar/Usluga Towar                                                                | Typ podsumowania Bez                                                                        | podsumowania 🔻                                     | Towar/Usluga Towar                                                                                                    | Typ podsumowania                                                        | Bez podsum                                                   | owania 💌                   |
| i∎i Zwrot                                                              | # Indeks Ilość C                                                                  | iena jednostkowa                                                                            | % upustu                                           | # Indeks Opis towaru                                                                                                    |                                                                         | Ilość                                                        | Cena jed                   |
| <ul> <li>Ządanie</li> <li>Faktura</li> <li>Eaktura</li> </ul>          | 1 AMK-WZORZEC 11                                                                  | 79,                                                                                         | 00 PLN                                             | 1 I MK-WZORZE( wyrób wzorcowy - MK2013                                                                                                |                                                                         | 11                                                           | <u> </u>                   |
| 🖬 Faktura                                                              |                                                                                   |                                                                                             |                                                    |                                                                                                    |                                                                         |                                                              |                            |
| <ul> <li>Storno f</li> <li>Andows</li> </ul>                           |                                                                                   |                                                                                             |                                                    |                                                                                                    |                                                                         |                                                              |                            |
| 🖬 Faktura                                                              |                                                                                   |                                                                                             |                                                    |                                                                                                    |                                                                         |                                                              |                            |
| 🖬 Transak                                                              |                                                                                   |                                                                                             |                                                    |                                                                                                    |                                                                         |                                                              |                            |
| 🖬 Szablony                                                             | Nabywca Adam Twórczyński 🔻                                                        | Razem przed upustem                                                                         | 608.30 PLN                                         | Sprzedawca Adam Twórczyński 💌                                                                                                    | Ratem proed uputters                                                    |                                                              | 969.00 PLN                 |
| 🔲 Koszty o                                                             | Właściciel 🌼 Twórczyński, Adam                                                    | Upust 96                                                                                    |                                                    | Właściciel 🌼 Twórczyński, Adam                                                                                                    | Upust                                                                   | 96                                                           |                            |
| Kreator                                                                | Uwagi Bazujące na Zlecenia sprzedaży                                              | Roszty transportu                                                                           | 139,91 PLN<br>748,21 PLN                           | I Iwani Bazuiace na Oferty 2013003.                                                                                                   | Koszty transportu<br>Podatek<br>Razem                                   | <b>&gt;</b>                                                  | 199,87 PLN<br>1.068,87 PLN |
| 🖬 Wydruk                                                               | 2013004.                                                                          |                                                                                             | Faktura zakupu<br>Faktura rezerwująca              |                                                                                                    |                                                                         |                                                              |                            |
|                                                                        | OK Anuluj                                                                         | Kopiuj z                                                                                    | Kopiuj do                                          | OK Anuluj                                                                                                    | Kopiu                                                                   | ıj z                                                         | Kopiuj do 🔒                |
|                                                                        |                                                                                   |                                                                                             |                                                    |                                                                                                    |                                                                         |                                                              |                            |
| Log komunikatów syster                                                 | nowych (50)                                                                       |                                                                                             |                                                    |                                                                                                    |                                                                         |                                                              | o ð x                      |
| Values                                                                 |                                                                                   |                                                                                             | 23/01/2013 -2137.740000<br>19:48 5538.690000       |                                                                                                    |                                                                         |                                                              |                            |

Po zaksięgowaniu faktur sprawdź aktualną "Mapę relacji".

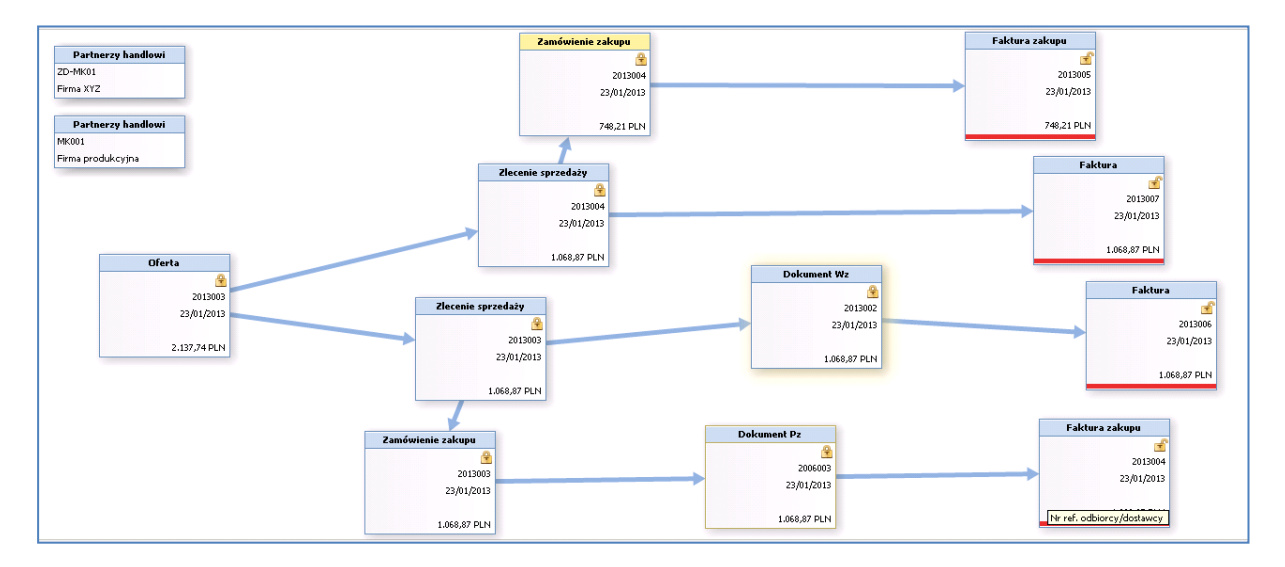

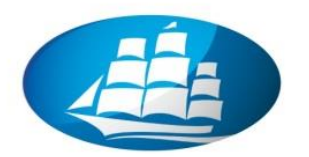

## Krok 15 Rozlicz należności i zobowiązania względem swoich partnerów handlowych (ODBIORCÓW)

- W celu rozliczenia faktur sprzedażowych / należności należy uruchomić następująca funkcję: Główne menu / Banki / Płatności przychodzące / Płatności przychodzące
- 1) Wpisujemy "Kod" Odbiorcy / Klienta i ENTER
- 2) Zaznaczamy wybrane należności / faktury.
- 3) Uzupełniamy wpis w "**referencjach**" np. numer przelewu
- 4) Sprawdzamy pole "Kwota wymagana razem" MUSI BYĆ WARTOŚCIĄ DODATNIĄ!
- 5) Poprzez ikonkę "Metodę płatności" w polu "Razem" wpisujemy: 1) Konto bankowe w KG, np. 130, data transferu oraz referencję; 2) "kwotę wymagalną RAZEM"
- 6) **DODAJ**

| Bik Edvice Wold Dane Skokdo Moduły Narzędzia Okro Pomoc         Image: Status Status |                            | O         O         O | 013         2013000           rila         22/01/013           22/01/013         22/01/013           wu         22/01/013           wkwoła płatności razem         000           1.668.87 FM         000           2.137,74 PLN         000           2.137,74 PLN         000 |                 |
|----------------------------------------------------------------------------------------------------|----------------------------|----------------------------------------------------------------------------------------------------|----------------------------------------------------------------------------------------------------|-----------------|
| Log komunikatów systemowych (50)                                                                                                    | 23/#1/2013 211<br>2003 000 | 37.740000                                                                                                    | SAP                                                                                                    | Business<br>One |

Krok 16 Rozlicz należności i zobowiązania względem swoich partnerów handlowych (DOSTAWCÓW)

- Analogicznie rozlicz fakturę zakupu: Główne menu / Banki / Płatności wychodzące / Płatności wychodzące
- Po rozliczeniu należności i zobowiązań sprawdź aktualną "Mapę relacji".
- Sprawdź również zapisy księgowe dla "płatności przychodzących"

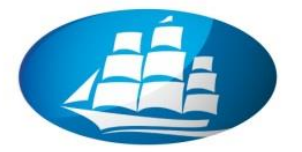

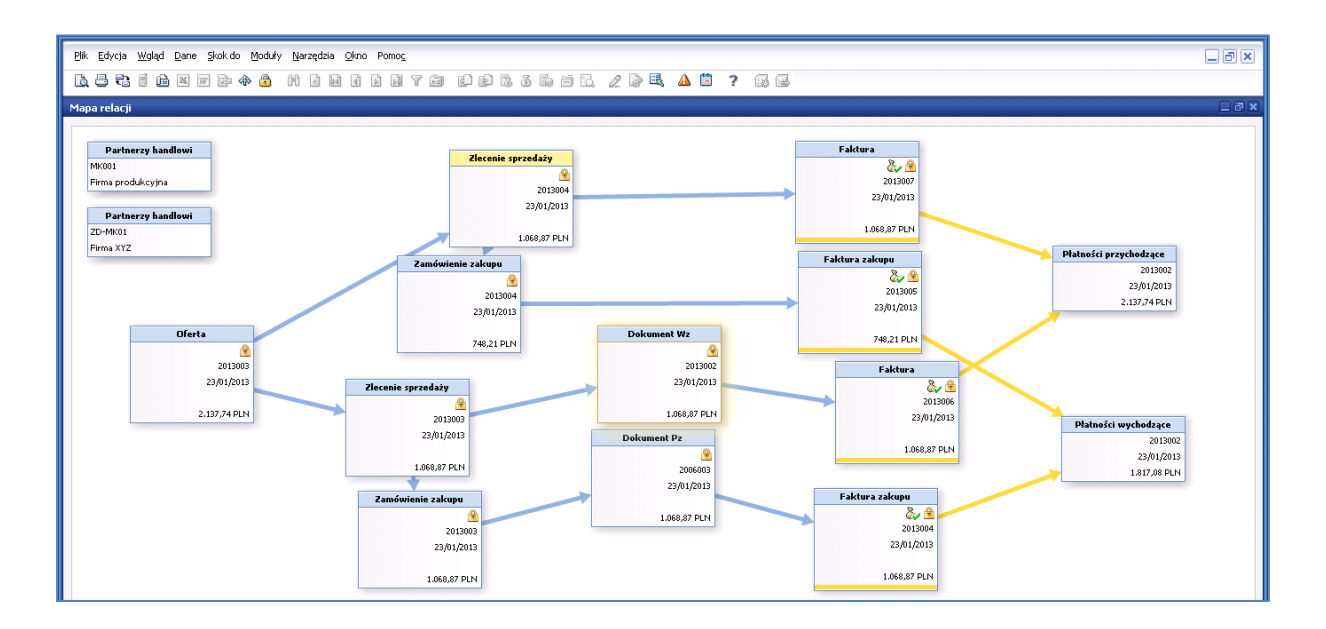

### 7. RAPORTY finansowe i sprzedażowe w SAP Business One

#### ZADANIE:

Wykonaj wybrane raporty finansowe z referencją do utworzonych wcześniej dokumentów księgowych.

- Otwórz katalog: Główne menu / Raporty / Księgowość
- Wybierz dowolny raport i przedstaw operacje księgowe i wyniki finansowe
- Przykładem może być "Dziennik dokumentów"

|                 |                    | 👜 🦇 🗂 M 🗐        | ধৰা বি | IMYD         |                 | ■ 10. ℤ 12° =≤, Δ 🗉 ? 12 🗟                       |                                               |              |
|-----------------|--------------------|------------------|--------|--------------|-----------------|--------------------------------------------------|-----------------------------------------------|--------------|
| Dziennik dok    | umentów            |                  |        |              |                 |                                                  |                                               |              |
| Nr porządk.     | Nr transakcji      | Data księgowania | Seria  | Nr dokumentu | Konto KG/Kod PH | Nazwa konta KG/PH                                | Wn/Ma (WL) Uwagi                              |              |
| 15              |                    | 23/01/2013       | 2013   | DN 2013002   |                 |                                                  | Dokumenty Wz - MK001                          |              |
|                 |                    | 23/01/2013       |        |              | -> 311          | Materiały                                        | (869,00) PLN Dokumenty Wz - MK001             |              |
|                 |                    | 23/01/2013       |        |              |                 | Wartość sprzedanych materiałów                   | 869,00 PLN Dokumenty Wz - MK001               |              |
| 16              | 462                | 23/01/2013       | 2013   | FA 2013006   |                 |                                                  | Faktury sprzedaży - MK001                     |              |
|                 |                    | 23/01/2013       |        |              | MK001           | Firma produkcyjna                                | 1.068,87 PLN Faktury sprzedaży - MK001        |              |
|                 |                    | 23/01/2013       |        |              | 📫 222           | VAT należny                                      | (199,87) PLN Faktury sprzedaży - MK001        |              |
|                 |                    | 23/01/2013       |        |              | 701             | Przychody ze sprzedaży produktów gotowych - kraj | (869,00) PLN Faktury sprzedaży - MK001        |              |
| 17              | 📫 463              | 23/01/2013       | 2013   | PU 2013003   |                 |                                                  | Faktury zakupu - ZD-MK01                      |              |
|                 |                    | 23/01/2013       |        |              | ZD-MK01         | Firma XYZ                                        | (1.068,87) PLN Faktury zakupu - ZD-MK01       |              |
|                 |                    | 23/01/2013       |        |              | 221             | VAT naliczony                                    | 199,87 PLN Faktury zakupu - ZD-MK01           |              |
|                 |                    | 23/01/2013       |        |              | 301             | Rozliczenie zakupu materiałów                    | 869,00 PLN Faktury zakupu - ZD-MK01           |              |
| 18              |                    | 23/01/2013       | 2013   | PD 2006003   |                 |                                                  | Dokument Pz - ZD-MK01                         |              |
|                 |                    | 23/01/2013       |        |              | -> 301          | Rozliczenie zakupu materiałów                    | (869,00) PLN Dokument Pz - ZD-MK01            |              |
|                 |                    | 23/01/2013       |        |              | -> 311          | Materiały                                        | 869,00 PLN Dokument Pz - ZD-MK01              |              |
| 19              | 465                | 23/01/2013       | 2013   | PU 2013004   |                 |                                                  | Faktury zakupu - ZD-MK01                      |              |
|                 |                    | 23/01/2013       |        |              | ZD-MK01         | Firma XYZ                                        | (1.068,87) PLN Faktury zakupu - ZD-MK01       |              |
|                 |                    | 23/01/2013       |        |              | 221             | VAT naliczony                                    | 199,87 PLN Faktury zakupu - ZD-MK01           |              |
|                 |                    | 23/01/2013       |        |              | 301             | Rozliczenie zakupu materiałów                    | 869,00 PLN Faktury zakupu - ZD-MK01           |              |
| 20              |                    | 23/01/2013       | 2013   | FA 2013007   |                 |                                                  | Faktury sprzedaży - MK001                     |              |
|                 |                    | 23/01/2013       |        |              | MK001           | Firma produkcyjna                                | 1.068,87 PLN Faktury sprzedaży - MK001        |              |
|                 |                    | 23/01/2013       |        |              | -> 222          | VAT należny                                      | (199,87) PLN Faktury sprzedaży - MK001        |              |
|                 |                    | 23/01/2013       |        |              | 701             | Przychody ze sprzedaży produktów gotowych - kraj | (869,00) PLN Faktury sprzedaży - MK001        |              |
|                 |                    | 23/01/2013       |        |              | -> 311          | Materiały                                        | (869,00) PLN Faktury sprzedaży - MK001        |              |
|                 |                    | 23/01/2013       |        |              |                 | Wartość sprzedanych materiałów                   | 869,00 PLN Faktury sprzedaży - MK001          |              |
| 21              | 467                | 23/01/2013       | 2013   | PU 2013005   |                 |                                                  | Faktury zakupu - ZD-MK01                      |              |
|                 |                    | 23/01/2013       |        |              | ZD-MK01         | Firma XYZ                                        | (748,21) PLN Faktury zakupu - ZD-MK01         |              |
|                 |                    | 23/01/2013       |        |              | 221             | VAT naliczony                                    | 139,91 PLN Faktury zakupu - ZD-MK01           |              |
|                 |                    | 23/01/2013       |        |              | -> 311          | Materiały                                        | 608,30 PLN Faktury zakupu - ZD-MK01           | 33           |
| 22              | 468                | 23/01/2013       | WB2013 | RC 2013002   |                 |                                                  | Płatności przychodzące - MK001                |              |
|                 |                    | 23/01/2013       |        |              | 130             | Rachunek Bankowy PLN                             | 2.137,74 PLN Płatności przychodzące - MK001   |              |
|                 |                    | 23/01/2013       |        |              | MK001           | Firma produkcyjna                                | (2.137,74) PLN Płatności przychodzące - MK001 |              |
| 23              |                    | 23/01/2013       | WB2013 | PS 2013002   |                 |                                                  | Płatności wychodzące - ZD-MK01                |              |
|                 |                    | 23/01/2013       |        |              | 130             | Rachunek Bankowy PLN                             | (1.817,08) PLN Platności wychodzące - ZD-MK01 |              |
|                 |                    | 23/01/2013       |        |              | ZD-MK01         | Firma XYZ                                        | 1.817,08 PLN Płatności wychodzące - ZD-MK01   |              |
| С               |                    |                  |        |              |                 |                                                  |                                               |              |
| Log komunik     | atów systemowych i | (50)             |        |              |                 |                                                  |                                               | 081          |
| (0.0)           | ,,                 |                  |        |              |                 | 22.01.0012                                       |                                               |              |
| (40 Characters) |                    |                  |        |              |                 | 25/01/2013                                       |                                               | CAD Business |

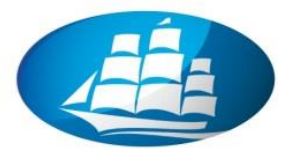

• "Zestawienie obrotów i sald" w katalogu "Finansowe"

| Elk       Edycja       Wollyd       Dane Skok do       Moduły       Narządza       Skon       Pomos         Image: Skok do       Moduły       Narządza       Skon       Pomos       Image: Skok do       Narządza       Skon       Pomos         Image: Skok do       Moduły       Narządza       Skon       Narządza       Skon       Pomos       Image: Skon       Image: Skon | CK Anduj | Image: Constraint of the second second se | Aport forsystem     Aport forsystem     A | Gonio<br>Adhowanania<br>Adhowanania<br>Orady<br>Orady<br>Asalaki Resolutation<br>Orady<br>Statu<br>Konta tabior.<br>Zestawienie<br>Data Od<br>Nazwa<br>Odbiorcy:<br>Doslawcy | Szukaj<br>wy<br>adruvczajne<br>obcjażnie wyniku<br>bocjażnie wyniku<br>juwzgłędnij wst.<br>Ignoruj księgow<br>Dody sałda zam<br>obrotów i sałd<br>01/01/2013 Do | yuprow, dok,<br>wuprow, dok,<br>wania rosticraji,<br>knięcia<br>31/12/<br>Waluta lokal<br>Win<br>17.799,33<br>8.618,58 | 2013 - 2bty<br>Ma<br>11.854,74<br>9.687,85 | Lýkryj konta na<br>Saldo<br>5.94459<br>-1.069,87 | drz. Poziom |         |
|----------------------------------------------------------------------------------------------------|----------|----------------------------------------------------------------------------------------------------|----------------------------------------------------------------------------------------------------|----------------------------------------------------------------------------------------------------|----------------------------------------------------------------------------------------------------|----------------------------------------------------------------------------------------------------|--------------------------------------------|--------------------------------------------------|-------------|---------|
| <ul> <li>Raport referencyjny przepływu środków pieniężny</li> <li>Raport kosztów pracy wg CZ</li> </ul>                                                                                                    |          |                                                                                                    |                                                                                                    | <b>C</b> <u></u>                                                                                                    |                                                                                                    |                                                                                                    |                                            |                                                  |             | ¥       |
| Log komunikatów systemowych (50)                                                                                                    |          |                                                                                                    |                                                                                                    |                                                                                                    |                                                                                                    |                                                                                                    |                                            |                                                  |             | ٥٢      |
|                                                                                                    |          | 23/01/2013<br>20:22                                                                                                    |                                                                                                    |                                                                                                    |                                                                                                    |                                                                                                    |                                            |                                                  |             | SAP One |

 "Lista księgowań zapasów" w katalogu "Główne menu / Raporty / Gospodarka materiałowa"

|                  |            |          |                 |                         |      |                  |                  | -     |
|------------------|------------|----------|-----------------|-------------------------|------|------------------|------------------|-------|
| Data księgowania | Dokument   | Magazyny | Konto KG/Kod PH | Nazwa konta KG/PH       | Bość | Jednostka bazowa | Cena po upulicie | Saldo |
| (-AKCESORIA      |            |          |                 | AKCESORIA KOMPUTEROWE   |      |                  |                  |       |
| KOMPUTER         |            |          |                 | NOTEBOOK                |      |                  |                  |       |
| w-wzorzec        |            |          |                 | wyrób waarcowy - Mk2013 |      |                  |                  | 1     |
|                  |            |          |                 |                         |      |                  |                  | 1     |
| #0201            |            |          |                 | poznańskie koziołki     |      |                  |                  |       |
| 6,01,2013        | PD 2006006 | -> 02    | D#:0201         | Koziołek                | 10   | )                | 5.452,30 PLN     | 1     |
| 4/01/2013        | DN 2013004 | S0 😔     | -> OK0201       | Firma OKOZ01            | - 50 | )                | 79,00 PLN        |       |
| 4,01,0013        | PD 2006026 | 92       | -> D#0201       | Koziołek                | 50   | )                | 79,00 PLN        |       |
| 6/01/2013        | PD 2006026 | -> 02    | -> D#0201       | Koziołek                | Х    | )                | 79,00 PLN        |       |
| 6,01,0013        | CN 2013020 | -> 02    | -> OK0281       | Firma OK0201            | -10  | )                | 72.626,64 PLN    |       |
| ,/01,/2013       | DN 2013020 | > 02     | -> OK0281       | Firma OK0201            | -30  | )                | 79,00 PLN        |       |
| ,/01/2013        | PU 2013018 | -> 02    | -> D#0201       | Kaziołek                |      |                  | 79,00 PLN        |       |
| ,/01,/2013       | PU 2013018 | 02       | D#0201          | Kaziołek                |      |                  | 79,00 PLN        |       |
| 6/01/2013        | PU 2013020 | 02       | D80201          | Koziołek                | 20   | )                | 79,00 PLN        |       |
| 6/01/2013        | FA 2013024 | ⇒ 02     | -> OKO201       | Firma OKO201            | -10  | 1                | 79,00 PLN        |       |
| 90202            |            |          |                 | crekolada biala         |      |                  |                  |       |
| 6,01,0013        | PD 2006009 |          | D00202          | Fabryka Czekolady       | *    | )                | 45.00 PLN        |       |
| 6,/01/2013       | PD 2006020 | c) (2)   | D00202          | Fabryka Czekolady       | *    | )                | 45.00 PLN        | 1     |
| 6,01,0013        | CN 2013006 | c)       | OK0282          | Firma produkcyjna       | -%   | )                | 79.00 PLN        | 1     |
| ,01,0013         | CH 2013012 | > 02     | OK0282          | Firma produkcyjna       | -%   | )                | 45,00 PLN        |       |
| 6,/01/2013       | PU 2013007 | 02       | DHO282          | Fabryka Czekolady       |      |                  | 45,00 PLN        |       |
| 6,01,02013       | PU 2013025 |          | DHO282          | Fabryka Czekolady       | 110  | )                | 45,00 PLN        | 1     |
| 6,01,0013        | FA 2013028 | -> 02    | OKO282          | Firma produkcyjna       | -190 | 1                | 45.00 PLN        |       |
| NO2031           |            |          |                 | wyrób waarcowy - MK2013 |      |                  |                  |       |
| i,/01/2013       | PD 2006010 | > 02     | D#02031         | Firma XYZ               | 5    | 5                | 50,00 PLN        |       |
| 6,01,02013       | DN 2013030 | > 02     | OKO2831         | Firma produkcyjna       | 4    | 5                | 79,00 PLN        |       |
| 6,01,0013        | PU 2013006 | > 02     | D#:02031        | Firma XYZ               |      |                  | 50,00 PLN        |       |
| 6.01.0013        | PU 2013023 | 50       | 2D-MK81         | Firma XYZ               | 5    | 5                | 75,00 PLN        |       |

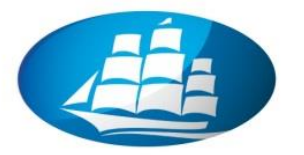

 Analiza limitów kredytowych odbiorców w: Główne menu / Raporty / Partnerzy handlowi / Odchylenia od limitu kredytowego odbiorcy

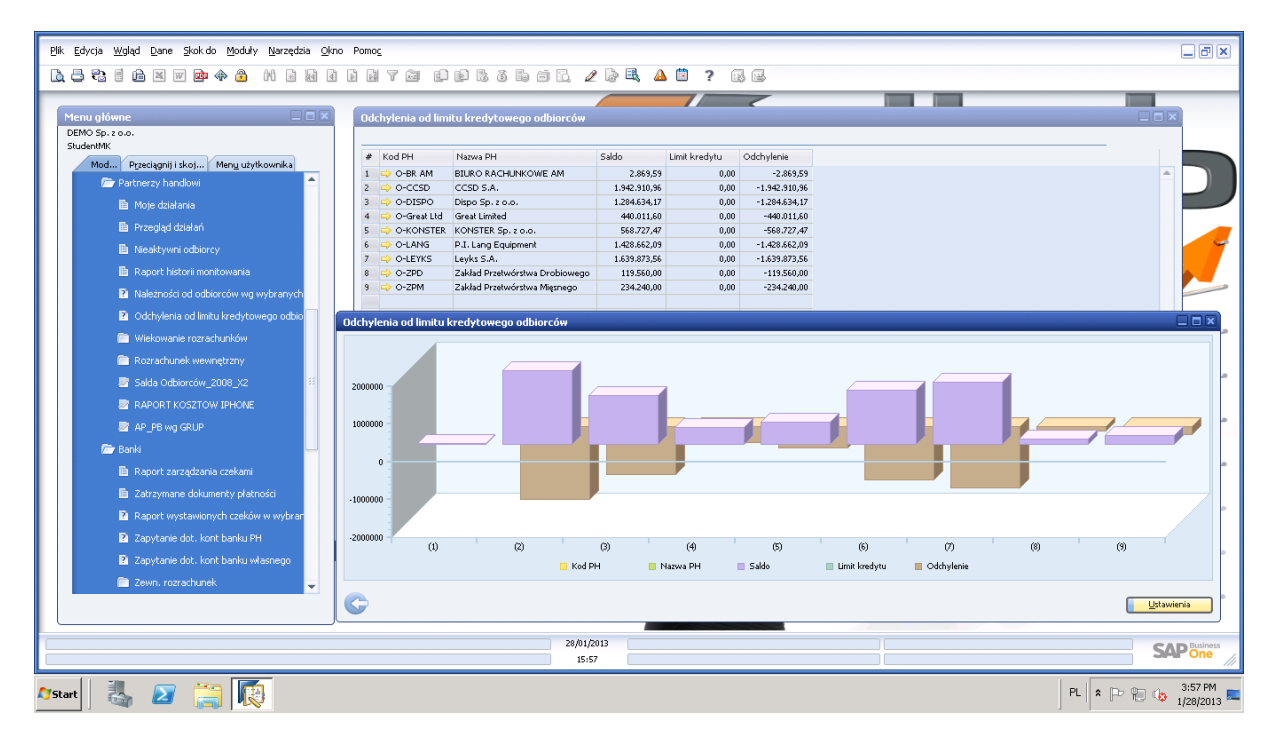

 Analiza dokumentów nierozliczonych w: Główne menu / Sprzedaż / Raporty sprzedaży / Nierozliczone dokumenty

| nu ałówne 💷 🗆 🗙                            | Nierozliczone | dokumenty    |               |                     |             |                   |            |              |               |               |                  | _          |         |
|--------------------------------------------|---------------|--------------|---------------|---------------------|-------------|-------------------|------------|--------------|---------------|---------------|------------------|------------|---------|
| MO Sp. z o.o.                              | Waluta        | Waluta lokal | na 🔻          |                     |             |                   |            |              | Otwarte       | dokumentv     | Faktury spra     | rdažy      |         |
| identMK                                    |               |              |               |                     |             |                   |            |              |               |               |                  |            |         |
| Mod Przeciągnij i skoj Menu użytkownika    | INF dokume    | Numer raty   | Kod odbiorcy  | Nazwa odbiorcy      | ZWIOKA W dh | INF FEF. ODDIOFCY | Data pratn | KWOta        | rvetto        | Podatek       | Kwota pierw.     | Data Księg | Dam     |
| 🚍 Faktura za zaliczkę z tyt. sprzedaży 📃 📥 | > 2013002     | 121          | O-BR AM       | BIURO RACHUNKOWE AM | 17          |                   | 11/01/2013 | 2,869,59 PLN | 2.333,00 PLN  | 536,59 PLN    | 2.869,59 PLN     | 04/01/2013 | 04/01/  |
|                                            | > 2010024     | 121          | - O-CCSD      | CCSD S.A.           | 935         |                   | 08/07/2010 | 5.375,60 PLN | 3.980,00 PLN  | 5.395,60 PLN  | 85.375,60 PLN    | 01/07/2010 | 01/07/  |
| Faktura                                    | > 2010005     | 121          | - O-CCSD      | CCSD S.A.           | 859         |                   | 22/09/2010 | 5./12,00 PLN | 3.500,00 PLN  | 112,00 PLN    | 316./12,00 PLN   | 15/09/2010 | 15/09/  |
| Faktura i płatność                         | > 2010037     | 121          | - O-CCSD      | CCSD S.M.           | 703         |                   | 26/10/2010 | L017 CC DEN  | 3.365,00 PLN  | 3.504,50 PLN  | 21.003,50 PLN    | 20/11/2010 | 20 (11) |
|                                            | > 2010040     | 1.1          | -> 0-CCSD     | CCSD S.A.           | 632         |                   | 07/05/2010 | 2 671 1E DEN | 5 EOE 00 DLN  | 7 166 10 DI N | 412 671 15 DLN   | 20/04/2011 | 20/04/  |
| Haktura korygująca sprzedazy               | > 2011007     | 121          | - 0-CCSD      | CCSD S.A.           | 632         |                   | 07/05/2011 | 3 954 00 DLN | 3 800.00 PLN  | 3 154 00 DLN  | 48.954.00 DLN    | 30/04/2011 | 30/04   |
| Storno faktury korygującej sprzedaży       | 2011011       | 121          | - 0-CCSD      | CCSD S.A.           | 541         |                   | 06/08/2011 | 1.805.05 PLN | 1.435.00 PLN  | 1.370.05 PLN  | 429,805,05 PLN   | 30/07/2011 | 30/07   |
|                                            | > 2011012     | 1 2 1        | - O-CCSD      | CCSD S.A.           | 541         |                   | 06/08/2011 | 3,431,00 PLN | 3,700.00 PLN  | 3.731.00 PLN  | 73,431,00 PLN    | 30/07/2011 | 30/07   |
| Anulowanie raktury                         | > 2013003     | 1 2 1        | -> O-CCSD     | CCSD S.A.           | 16          |                   | 12/01/2013 | 3.075,00 PLN | 2.500,00 PLN  | 575,00 PLN    | 3.075,00 PLN     | 05/01/2013 | 05/01   |
| Faktura rezerwująca sprzedaży              | ⇒ 2010025     | 1 2 1        | -> O-DISPO    | Dispo Sp. z o.o.    | 935         |                   | 08/07/2010 | 7.138.00 PLN | 1.600,00 PLN  | 2.538.00 PLN  | 87.138.00 PLN    | 01/07/2010 | 01/07   |
|                                            | > 2010029     | 1 2 1        | -> O-DISPO    | Dispo Sp. z o.o.    | 904         |                   | 08/08/2010 | 3.673,90 PLN | 3.995,00 PLN  | 3.678,90 PLN  | 53.673,90 PLN    | 01/08/2010 | 01/08,  |
| Kreator tworzenia dokumentow               | -> 2010034    | 1 2 1        | -> O-DISPO    | Dispo Sp. z o.o.    | 904         |                   | 08/08/2010 | 1.138,00 PLN | 1.600,00 PLN  | 2.538,00 PLN  | 87.138,00 PLN    | 01/08/2010 | 01/08,  |
| Transakcje okresowe                        | > 2011003     | 1 2 1        | -> O-DISPO    | Dispo Sp. z o.o.    | 721         |                   | 07/02/2011 | 2.006,36 PLN | 5.838,00 PLN  | 5.168,36 PLN  | 582.006,36 PLN   | 31/01/2011 | 31/01/  |
| #                                          | ⇒ 2011010     | 1 2 1        | 📫 O-DISPO     | Dispo Sp. z o.o.    | 571         |                   | 07/07/2011 | 4.580,74 PLN | 5.838,00 PLN  | 3.742,74 PLN  | 474.580,74 PLN   | 30/06/2011 | 30/06,  |
| Szabiony transakcji okresowych             | > 2013037     | 121          | 📫 O-DISPO     | Dispo Sp. z o.o.    | 0           |                   | 03/02/2013 | 97,17 PLN    | 79,00 PLN     | 18,17 PLN     | 97,17 PLN        | 27/01/2013 | 27/01,  |
| Wydruk dokumentu                           | > 2012004     | 1 z 1        |               | DRUKARNIA           | 313         |                   | 21/03/2012 | 1.920,00 PLN | \$.000,00 PLN | 920,00 PLN    | 4.920,00 PLN     | 14/03/2012 | 14/03,  |
|                                            | 2011009       | 121          | 📫 O-Great Lto | c Great Limited     | 602         |                   | 06/06/2011 | ).011,60 PLN | 7.733,01 PLN  | 2.278,59 PLN  | 440.011,60 PLN   | 30/05/2011 | 30/05,  |
| Kreator monitow                            | > 2010020     | 1 2 1        | -> O-KONSTE   | KONSTER Sp. z o.o.  | 961         |                   | 12/06/2010 | 5.617,60 PLN | 5.420,00 PLN  | 3.197,60 PLN  | 65.617,60 PLN    | 05/06/2010 | 05/06,  |
| m Raporty sprzedaży                        | > 2010026     | 121          | I O-KONSTE    | KONSTER Sp. z o.o.  | 935         |                   | 08/07/2010 | 1.408,68 PLN | 2.794,00 PLN  | 1.614,68 PLN  | 64.408,68 PLN    | 01/07/2010 | 01/07,  |
|                                            | > 2010030     | 121          | - O-KONSTE    | KONSTER Sp. z o.o.  | 904         |                   | 08/08/2010 | 3.046,00 PLN | 3.200,00 PLN  | 846,00 PLN    | 29.046,00 PLN    | 01/08/2010 | 01/08,  |
| Nierozliczone dokumenty                    | 2011005       | 1 z 1        | - O-KONSTE    | KONSTER Sp. z o.o.  | 663         |                   | 06/04/2011 | 3.655,19 PLN | 3.053,00 PLN  | 5.602,19 PLN  | 409.655,19 PLN   | 30/03/2011 | 30/03,  |
| Dokumenty tymczasowe                       | 2008002       | 121          | O-LEYKS       | Leyks S.A.          | 1838        |                   | 17/01/2008 | 2,090,00 PLN | 1.500,00 PLN  | 7.590,00 PLN  | 42.090,00 PLN    | 10/01/2008 | 10/01,  |
|                                            | 2010018       | 1 2 1        | O-LEYKS       | Leyks S.A.          | 992         |                   | 12/05/2010 | 1.421,60 PLN | 3.180,00 PLN  | 5.241,60 PLN  | 114.421,60 PLN   | 05/05/2010 | 05/05,  |
| Analiza sprzedaży                          | ⇒ 2010021     | 121          | O-LEYKS       | Leyks S.A.          | 961         |                   | 12/06/2010 | 7.600,70 PLN | 1.785,00 PLN  | 2.815,70 PLN  | 107.600,70 PLN   | 05/06/2010 | 05/06,  |
| Ziecenie zaleote                           | > 2010027     | 121          | O-LEYKS       | Leyks S.A.          | 935         |                   | 08/07/2010 | 2.615,00 PLN | ).500,00 PLN  | 2.115,00 PLN  | 72.615,00 PLN    | 01/07/2010 | 01/07,  |
|                                            | > 2010031     | 121          | C-LEYKS       | Leyks S.A.          | 904         |                   | 08/08/2010 | 2.941,70 PLN | 1.985,00 PLN  | 1.956,70 PLN  | 82.941,70 PLN    | 01/08/2010 | 01/08,  |
| Ustal nadzwyczajny upust w fakturze        |               |              |               |                     |             |                   |            | 6.409,44 PLN | 3.310,01 PLN  | 3.099,43 PLN  | 7.666.409,44 PLN |            |         |
| Provizia sprzedawcy wo faktur w wybra      | 4             |              |               |                     |             |                   |            |              |               |               |                  |            | Þ       |
|                                            | ОК            |              |               |                     |             |                   |            |              |               |               |                  |            |         |
|                                            |               |              |               |                     |             |                   |            |              |               |               |                  |            |         |

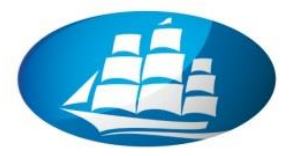

 Zaległe, niezrealizowane zlecenie sprzedażowe w: Główne menu / Sprzedaż / Raporty sprzedaży / Raport zaległych zleceń

| <u>Plik E</u> dycja <u>Wg</u> ląd <u>D</u> ane <u>Skok do Moduły N</u> arzędzia <u>O</u> kno Pomo <u>c</u>                                                                                                    | <u>-</u>                                                                                                    |                                                                                                    |                                                                                                    |                                                                                                    | _ ð ×                                                                                       |
|----------------------------------------------------------------------------------------------------|----------------------------------------------------------------------------------------------------|----------------------------------------------------------------------------------------------------|----------------------------------------------------------------------------------------------------|----------------------------------------------------------------------------------------------------|---------------------------------------------------------------------------------------------|
|                                                                                                    | ye opsøb                                                                                                    | ii 🖪 🖉 🗟 🔍 🛆 🗎                                                                                                    | ? 🚯 📾                                                                                                    |                                                                                                    |                                                                                             |
| Menu główne   DEMO Sp. r. o.o. Słudentki Mod., Przeciegniji iskoj., Menu utyrkownika  Faktura i płatność  Faktura konycujące sprzedaży  Storno faktury konycujące sprzedaży                                                                                                    | Ziecenie zalegie - kryteria w           Data dottawy         Od           Kod odbiorcy         Od           In Hodokumentu         Od           Tozanz         Kod           Kod         Od           Grupa materiałów         Diałaczania | yboru<br>01,01,2013 ■ De 22,01,7<br>Raport zaleglych złecnń<br>Data Od 01,01,7<br>Odbiorcy Od 01,01,7<br>■ Indeks<br>1 → MKO202 | II3         Do         26/01/2013           Do         26/01/2013         Do           Opia         Nr doku         Kod odbiorecy           Copia         Nr doku         Kod odbiorecy                                                    | Data dott Magazyny M<br>20(0) 00 02                                                                                               | Towary Wazyskie<br>Magasyny 01,02,NOREKU<br>Towary na Jan. Zanówone [<br>1,000 10           |
| Anudowanie faktury Faktura rezervująca sprzedaży Kreator tworzenia dokumentów Transakcje okresowe Szabiony transakcji okresowych Wydruk dokumentu Wydruk dokumentu Freestor montów Freestor montów Freestor Montów Freestor M | Charakterystyki Zrezygnuj<br>Maazunz<br>Lokalizacja Kod<br>V ♥ ↔ ↔ 0<br>V ♥ Kraków ↔ N                                                                                                    | 2 ⇒ MM×C203<br>3 ⇒ MM×C204<br>4 ⇒ MM×C204<br>5 ⇒ MM×C204<br>6 ⇒ MM×C204<br>7 ⇒ pd000001                                         | Sadorska barr 2013021 — OKC200<br>produkt the _ 2013024 — OKC204<br>produkt the _ 2013034 — OKC204<br>produkt the _ 2013039 — OKC204<br>produkt the _ 2013037 — OKC204<br>Rozrada Zou _ 2013007 — OKC204<br>Rozrada Zou _ 2013007 — OKC204 | 27010/003 ↔ 02 = etc.<br>2501/2003 ↔ 02<br>2501/2003 ↔ 02<br>2501/2003 ↔ 02<br>2601/2013 ↔ 02<br>2401/2013 ↔ 02<br>2401/2013 ↔ 01 | 10,000 0<br>1,000 20<br>1,000 10<br>1,000 10 5<br>1,000 20<br>1,000 1<br>1,000 1<br>1,000 1 |
| Columenty tymczasowe Analiza sprzedaży Złosenie zaległe Ustał nadzwyczajny upust w fakturze Prowcja sprzedawcy wg faktur w wybro AP Raport GRAF                                                                                                    | ab.p                                                                                                    | 4                                                                                                    |                                                                                                    |                                                                                                    |                                                                                             |
| 875tart 🛃 🗾 🚔 👿                                                                                                    |                                                                                                    | 16:15                                                                                                    |                                                                                                    |                                                                                                    | PL * P * to 4:15 PM                                                                         |

Analiza sprzedażowa w: Główne menu / Raporty / Sprzedaż i zakup / Analiza sprzedaży

| Plik Edycja Wollad Dane Skokdo Moduły Narzędzia Okno<br>[2] 그 같 한 10 또 W 20 속 20 에 내 네 네                                                                                                    | Pomo <u>c</u><br>1) 21 7 62 62 69 76 76 76 77 62 69 5                                                                                                    | <b>4 1</b> ? R =                                                                                                    | _ Ø ×                                                                                                    |
|----------------------------------------------------------------------------------------------------|----------------------------------------------------------------------------------------------------|----------------------------------------------------------------------------------------------------|----------------------------------------------------------------------------------------------------|
| Image: Second Second | Analiza sprzedaży wg towarów (roczna)           300000           200000           300000           200000           300000           200000           300000           200000           300000           200000           300000           300000           300000           300000           300000           300000           300000           300000           300000           300000           300000           300000           300000           300000           300000           300000           300000           300000           300000           300000           300000           300000           300000           300000           300000           300000           300000           300000           300000           300000           300000           300000           300000           300000           300000           300000 | Amaiza sprzedaży wy łowarów (roczna)           Hiknij duwkrotnie nr posryci), aby uzyskać repoti tecenychowy           Indeks           Opis forani,           I CKACESORIA           AACCES           I CKACESORIA           AACCESORIA           AACCESORIA     < | RLA KOMPUTEROWE<br>OCK<br>COK<br>Active South Active South Active |
|                                                                                                    | G                                                                                                    | Ltawienia                                                                                                    | ]                                                                                                    |
| Log komunikatów systemowych (2)                                                                                                    |                                                                                                    |                                                                                                    | Dð×                                                                                                    |
|                                                                                                    | 23/01/2013<br>20:40                                                                                                    |                                                                                                    | SAPone                                                                                                    |

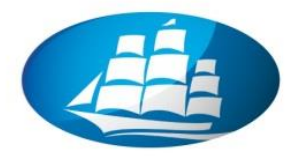

### 8. Integracja SAP Business One z SAP BI on Demand

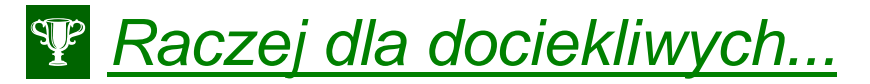

Raporty typu Business Intelligence:

W SAP Business One istnieje możliwość bezpośredniej integracji z SAP BI on Demand. Pozwala to na tworzenie bez ograniczeń dynamicznych raportów i analiz

- W celu uzyskania dostępu do aplikacji SAP BI on Demand bezpośrednio z SAP Business One należy:
- Zarejestrować się na stronie bezpłatnej stronie SAP Crystal Reports
- W Głównym menu / Administracja uruchomić funkcjonalność "Integracja z pakietem BI onDemand"

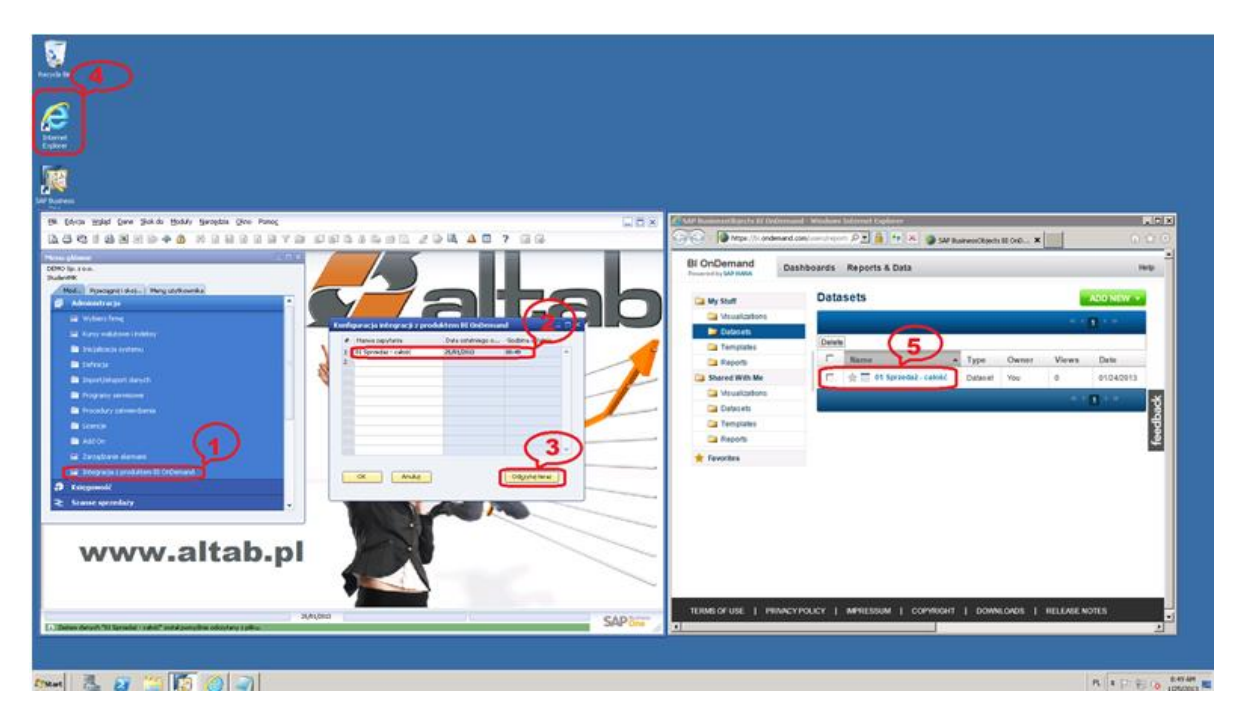

- Następnie należy wskazać na odpowiedni raport
- Oraz uruchomić połączenie. UWAGA: istnieje tutaj konieczność uruchomienia możliwości nawiązania połączenia przez administratora systemu!
- Kontynuacja ćwiczeń z zakresu SAP BI on Demand będzie realizowana w III części podręcznika!

KONIEC

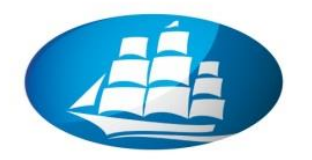

#### INTERESUJĄCE LINKI:

- Prezentacje z SAP ERP / FI i Business Intelligence: www.mgmt4all.com
- Oferta SAP Business One dla MŚP (5 stanowisk): www.najlepszystart.pl
- Projekt wdrożenia SAP Business One: <u>www.altab.pl</u>
- Dostęp do darmowych wersji próbnych SAP BI / Crystal Reports
   <u>http://www54.sap.com/solutions/sme/software/free-trials.html</u>
- Prezentacje i pliki kokpitów menedżerskich wykonanych w ramach BI Xcelsius <u>http://www.businessobjects.com/campaigns/esri/demos.asp</u>

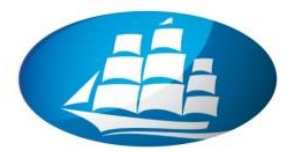

AKADEMIA LEONA KOŹMIŃSKIEGO

CENTRAL AND EASTERN EUROPE'S BEST BUSINESS SCHOOL

<u>NOTATKI:</u>